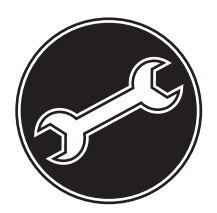

# **Configuration Manual**

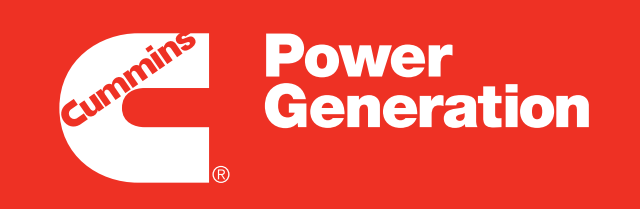

Our energy working for you.™

# **Remote Monitoring System**

PowerCommand<sup>®</sup> iWatch Wireless

# **Table of Contents**

# SECTION

# PAGE

| Table of Contents         | i    |  |
|---------------------------|------|--|
| Safety Precautions        |      |  |
| 1. INTRODUCTION           | 1-1  |  |
| About this Manual         | 1-1  |  |
| System Overview           | 1-1  |  |
| How to Obtain Service     | 1-2  |  |
| 2. HARDWARE               | 2-1  |  |
| Parts                     | 2-1  |  |
| Mounting                  | 2-1  |  |
| Front Panel               | 2-2  |  |
| Connections               | 2-3  |  |
| 3. IWATCH SERVER          | 3-1  |  |
| Requirements              | 3-1  |  |
| Login                     | 3-1  |  |
| Menu Overview             | 3-2  |  |
| Logout                    | 3-2  |  |
| 4. EXAMPLES               | 4-1  |  |
| Analog Input              | 4-1  |  |
| Discrete Input            | 4-6  |  |
| Modbus Connections        | 4-10 |  |
| Machine Notifications     | 4-10 |  |
| Selective Messaging       | 4-11 |  |
| Configuration File        | 4-12 |  |
| 5. MAIN SCREEN            | 5-1  |  |
| Msg ON/OFF                | 5-2  |  |
| 6. VIEW                   | 6-1  |  |
| Engine Status             | 6-1  |  |
| Engine Status History     | 6-2  |  |
| Engine Parameters         |      |  |
| Engine Parameters History | 6-4  |  |

| Parameter History        | 6-6  |
|--------------------------|------|
| Parameter Graph          | 6-9  |
| User Log                 | 6-11 |
| 7. MACHINE               | 7-1  |
| Edit Machine             | 7-1  |
| Upload Engine Status     | 7-3  |
| Upload Commands          | 7-3  |
| Upload Parameters        | 7-4  |
| Upload Engine Parameters | 7-4  |
| 8. CONFIGURE             | 8-1  |
| Engine Status            | 8-1  |
| Engine Parameters        | 8-2  |
| Parameters               | 8-4  |
| Messaging Recipients     | 8-5  |
| Selective Messaging      | 8-6  |
| 9. CURRENT DATA          | 9-1  |
| 10. COMMAND              | 10-1 |
| Send Command             | 10-1 |
| Send Parameter           | 10-2 |
| 11. DOWNLOAD             | 11-1 |
| Parameter History        | 11-1 |
| Parameters               | 11-1 |
| Commands                 | 11-2 |
| Engine Status            | 11-2 |
| Engine Parameters        | 11-2 |
| 12. BROWSER REQUIREMENTS | 12-1 |
| Windows XP               | 12-1 |

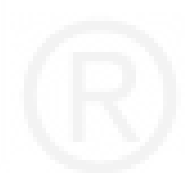

**SAVE THESE INSTRUCTIONS** – This manual contains important instructions that should be followed during installation and maintenance of iWatch.

Safe and efficient operation can be achieved only if the equipment is properly operated and maintained. Many accidents are caused by failure to follow fundamental rules and precautions.

The following symbols, found throughout this manual, alert you to potentially dangerous conditions to the operator, service personnel, or the equipment.

**ADANGER** This symbol warns of immediate hazards which will result in severe personal injury or death.

**AWARNING** This symbol refers to a hazard or unsafe practice which can result in severe personal injury or death.

**A**CAUTION This symbol refers to a hazard or unsafe practice which can result in personal injury or product or property damage.

## FOLLOW ALL SAFETY WARNINGS FOR THE GENERATOR SET AND/OR GENERATOR SET CONTROLLER

# ELECTRICAL SHOCK CAN CAUSE SEVERE PERSONAL INJURY OR DEATH

- Remove electric power before removing protective shields or touching electrical equipment. Use rubber insulative mats placed on dry wood platforms over floors that are metal or concrete when around electrical equipment. Do not wear damp clothing (particularly wet shoes) or allow skin surface to be damp when handling electrical equipment. Do not wear jewelry. Jewelry can short out electrical contacts and cause shock or burning.
- Use extreme caution when working on electrical components. High voltages can cause injury or death. DO NOT tamper with interlocks.

• Follow all applicable state and local electrical codes. Have all electrical installations performed by a qualified licensed electrician. Tag and lock open switches to avoid accidental closure.

## **GENERAL SAFETY PRECAUTIONS**

- Keep multi-class ABC fire extinguishers handy. Class A fires involve ordinary combustible materials such as wood and cloth; Class B fires, combustible and flammable liquid fuels and gaseous fuels; Class C fires, live electrical equipment. (ref. NFPA No. 10).
- Make sure that rags are not left on or near the unit.
- Make sure the unit is mounted in a manner to prevent combustible materials from accumulating under or near the unit.
- Remove all unnecessary grease and oil from the unit. Accumulated grease and oil can cause overheating and engine damage which present a potential fire hazard.
- Keep the unit and the surrounding area clean and free from obstructions. Remove any debris from the set and keep the floor clean and dry.
- Do not work on this equipment when mentally or physically fatigued, or after consuming any alcohol or drug that makes the operation of equipment unsafe.
- Do not store any flammable liquids, such as fuel, cleaners, oil, etc., near the unit. A fire or explosion could result.
- Wear hearing protection when going near an operating generator set.
- To prevent serious burns, avoid contact with hot metal parts such as radiator system, turbo charger system and exhaust system.

# KEEP THIS MANUAL NEAR THE UNIT FOR EASY REFERENCE

# THIS PAGE LEFT INTENTIONALLY BLANK

# 1. Introduction

## **ABOUT THIS MANUAL**

This is the Configuration Guide for PowerCommand<sup>®</sup> iWatch Wireless. It is not the Configuration Guide for the controller, generator set ("genset"), or other equipment.

Read *Safety Precautions*, and carefully observe all of the instructions and precautions in this manual. Keep this manual with the other genset and/or controller manuals.

#### SYSTEM OVERVIEW

PowerCommand<sup>®</sup> iWatch Wireless ("iWatch") is a remote monitoring system for gensets and other equipment. iWatch lets operators do these tasks.

- Receive alarm and fault notifications.
- Monitor the genset and other equipment remotely.
- Control the genset and other equipment remotely.
- Configure iWatch.

Figure 1-1 shows how iWatch works in a typical application.

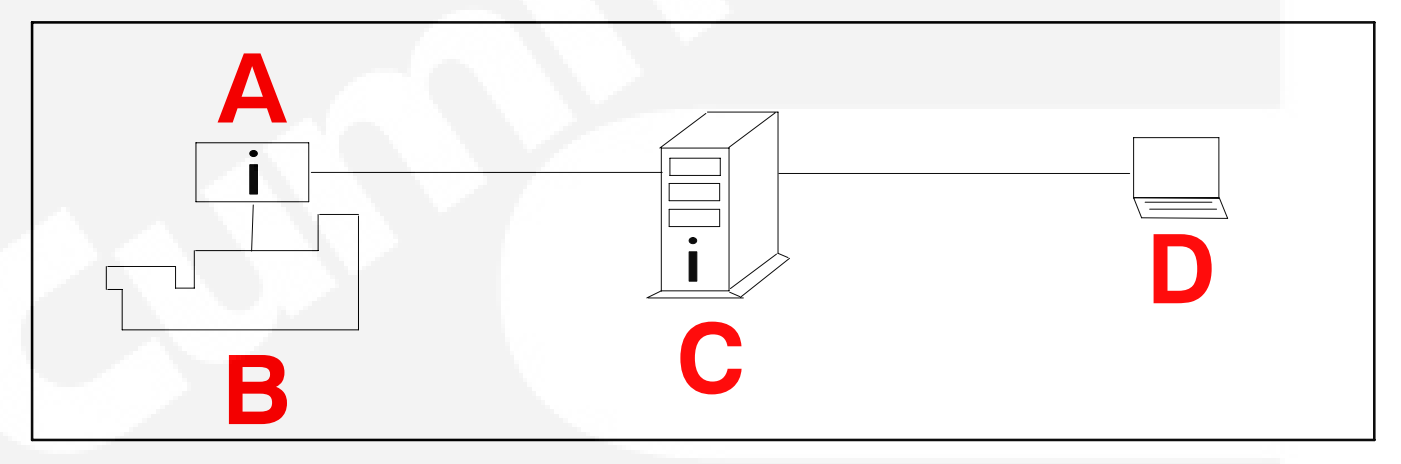

#### FIGURE 1-1. TYPICAL IWATCH APPLICATION

The iWatch base unit (**A**) monitors various signals on the genset (**B**) and other equipment. When one of these signals changes, the iWatch base unit uses cellular, satellite, or Ethernet communication to notify the iWatch server (**C**). (See Table 1-1 to identify the method your product uses.) If the change requires a notification, the iWatch server notifies the appropriate operators by e-mail (**D**).

Operators can also log in to the iWatch server (<u>http://www.powercommandremote.com</u>) over the Internet at any time. Then, operators can monitor the genset, control the genset, or configure iWatch, depending on the privileges of the operator.

Note: Use the registration form provided with the iWatch base unit to add an iWatch base unit to the iWatch server.

TABLE 1-1. COMMUNICATION METHOD BY PART

| Nombert                      |                        |
|------------------------------|------------------------|
| PART NUMBER                  | METHOD                 |
| 0541–1555–01<br>0541–1555–04 | Cellular               |
| 0541–1555–02<br>0541–1555–05 | Satellite              |
| 0541–1555–03<br>0541–1555–06 | LAN/Ethernet           |
| 0541–1555–07<br>0541–1555–08 | International cellular |

# **Alarm and Fault Notifications**

The iWatch server can generate these types of notifications.

- Machine notifications
- Selective messaging

With machine notifications, the iWatch server can send notifications when any of these situations occurs in an iWatch base unit.

- Any input changes state.
- Any alarm or fault changes state.
- An iWatch base unit goes from a state in which there are no alarms or faults to one in which there is one or more alarms or faults.
- Cumulative run hours reaches a specified threshold.

With selective messaging, the iWatch server can send notifications in response to specific changes in specific alarms and specific faults in specific iWatch base units. For example, the iWatch server can send notifications to the fuel supplier when the lowfuel alarm is active on any genset.

## **Genset Monitoring**

The iWatch base unit can monitor these input signals from the genset or other equipment.

- 8 discrete inputs
- Additional discrete inputs via Modbus connections (see Table 1-2 for the able on your product)
- 2 analog inputs
- Additional analog inputs via Modbus connections (see Table 1-2 for the number available on your product)
- Input voltage from an external power supply

Operators can log in to the iWatch server to look at the current status of these signals.

# TABLE 1-2. NUMBER OF ADDITIONAL INPUTS VIA MODBUS CONNECTIONS BY PART NUMBER

| PART NUMBER                                                  | DISCRETE | ANALOG |
|--------------------------------------------------------------|----------|--------|
| 0541-1555-01<br>0541-1555-02<br>0541-1555-03<br>0541-1555-07 | 32       | 0      |
| 0541-1555-04<br>0541-1555-05<br>0541-1555-06<br>0541-1555-08 | 128      | 128    |

## Genset Control

The iWatch base unit has two relay outputs to control the genset or other equipment.

Operators can log in to the iWatch server to control these relay outputs.

## iWatch Configuration

Log in to the iWatch server to configure these settings.

- Discrete inputs and discrete alarms
- Analog inputs and analog faults
- Alarm and fault notifications

In addition, the iWatch server can download many settings from an iWatch base unit to configuration files on a local computer. Then, the iWatch server can upload the configuration files to the same iWatch base unit (for backup) or to different iWatch base units (for faster configuration).

The iWatch server supports different levels of access.

- **read-only**: This level of user can monitor the genset and other equipment.
- **operator**: This level of user can monitor the genset and other equipment. In addition, this level of user can start and stop the genset.
- **configuration**: This level of user can configure the iWatch server and the iWatch base unit. This user can do everything that is explained in this manual.

# HOW TO OBTAIN SERVICE

Call the phone number on top of the iWatch base unit.

**AWARNING** Incorrect service or replacement of parts can result in severe personal injury, death, and/or equipment damage. Service personnel must be trained and experienced to perform electrical and mechanical service.

#### PARTS

#### Note: Inspect these parts for damage before you begin installation.

The iWatch hardware consists of these parts.

- iWatch base unit and cellular antenna (part 0541-1555-01 and part 0541-1555-04)
- iWatch base unit and satellite antenna (part 0541–1555–02 and part 0541–1555–05)
- iWatch base unit with Ethernet connection (part 0541–1555–03 and part 0541–1555–06)
- iWatch base unit and international cellular antenna (part 0541–1555–07 and part 0541–1555–08)
- I/O cable

The iWatch hardware includes the equipment required to communicate with the iWatch server, but it does not include the iWatch server itself. The iWatch server is a hosted application and is introduced in Section 3.

#### MOUNTING

Note: It is recommended that you verify the connection between the iWatch base unit and the iWatch server before you mount the equipment and make the rest of the connections.

Follow these instructions to verify the connection between the iWatch base unit and the iWatch server. Connect the iWatch base unit to a power supply first.

1. For part 0541–1555–01, part 0541–1555–02, part 0541–1555–04, part 0541–1555–05, part 0541–1555–07, or part 0541–1555–08, position the antenna, and connect the antenna to the iWatch base unit.

For part 0541–1555–03 or part 0541–1555–06, remove the coupler (if necessary), and connect the Ethernet cable to the Ethernet port to which you plan to connect the iWatch base unit.

2. Turn on the iWatch base unit.

If the Power LED and the Network LED are not lit steadily within five minutes, the reception is

not adequate. Reposition the antenna, and try again.

See **LEDs** (page 2-2) for more information about the way the LEDs behave when you turn on the iWatch base unit.

▲ CAUTION The hardware may be damaged if it is exposed to temperatures colder than –20 F or hotter than 120 F. Do not mount any part of the hardware where it might be exposed to these temperatures.

**AWARNING** Make sure any cables are routed in a safe manner for the equipment (for example, avoiding exposure to extreme temperatures and to water) and for people working around the equipment (for example, so that no one trips over a cable). If the cables are not routed in a safe manner, the equipment may be damaged, and people working around the equipment may be injured.

#### Mounting the Cellular Antenna

The cellular antenna has magnetic feet. Mount it to get the strongest reception possible.

- If the equipment is indoors, put the cellular antenna in a convenient location as high as possible. The higher the cellular antenna, the better the connection.
- If the equipment is outdoors and the enclosure is fiberglass, you might be able to put the cellular antenna inside the housing.

If the magnetic mount does not work (for example, the desired surface for mounting is aluminum), you can mount the cellular antenna without the magnet.

- 1. Peel off the vinyl seal on the bottom.
- 2. Unbolt the antenna stud from the magnet shell.
- 3. Drill a hole for the antenna stud in the surface on which you want to mount it.
- 4. Bolt the cellular antenna to the surface.

#### Mounting the Satellite Antenna

The satellite antenna has a magnetic base. It must have line-of-sight to open sky, so mount it outdoors. The more open sky, the better. If the magnetic mount does not work (for example, the desired surface for mounting is aluminum), you can mount the satellite antenna without the magnet.

- 1. Peel off the vinyl seal on the bottom.
- 2. Unbolt the antenna stud from the magnet shell.
- 3. Drill a hole for the antenna stud in the surface on which you want to mount it.
- 4. Bolt the satellite antenna to the surface.

#### Mounting the iWatch Base Unit

In applications with the iWatch base unit with an Ethernet connection (part 0541–1555–03 or part 0541–1555–06), you have to not only mount the iWatch base unit but also route the Ethernet cable(s) safely.

In applications with the GPS accessory, the GPS unit requires line-of-sight to the southern sky. Any obstructions should be no closer than at a 45-degree viewing angle. For example, if the GPS unit is located on the north side of a building whose roof is 30 feet higher than the GPS unit, the GPS unit should be at least 30 feet away from the building.

Attach the iWatch base unit to a suitable surface. The iWatch base unit has magnetic feet. Horizontal surfaces are preferred, but you can mount the iWatch base unit vertically or upside-down as well.

If the magnetic mount does not work (for example, the desired surface for mounting is aluminum), you can mount the iWatch base unit without the magnet.

- 1. Peel off the vinyl seal on the bottom.
- 2. Drill four holes for the iWatch base unit in the surface on which you want to mount it.
- 3. Bolt the iWatch base unit to the surface.

#### FRONT PANEL

This section introduces the connectors and LEDs.

## Connectors

The iWatch base unit includes these connectors.

- Power switch
- Serial Data port (DB9, RS-485)
- I/O Cable port (DB25)

- Cellular antenna port (part 0541–1555–01, part 0541–1555–04, part 0541–1555–07, and part 0541–1555–08)
- Satellite antenna port (part 0541-1555-02 and part 0541-1555-05)
- Ethernet connection (part 0541–1555–03 and part 0541–1555–06)

#### LEDs

During startup, the LEDs indicate the status of the startup process.

- 1. After the iWatch base unit is turned on, the LEDs flash quickly several times.
- 2. While the iWatch base unit tries to establish a connection to the iWatch server, the LEDs behave like a bar in a bar graph.

Initially, all the LEDs are on. Then, from right to left, the LEDs turn off one at a time until all of them are off. Then, from left to right, the LEDs turn on one at a time until all of them are on again.

This process repeats until the iWatch base unit establishes a connection to the iWatch server. If the process repeats for more than five minute, call the phone number on top of the iWatch base unit for help.

3. The iWatch base unit establishes a connection to the iWatch server.

A zig-zag display of a single LED moves back and forth. The Network LED should be lit.

After startup, the LEDs behave as indicated in Table 2-1.

| LED      | DESCRIPTION                                                                                                 |
|----------|----------------------------------------------------------------------------------------------------|
| Activity | This blinks when the iWatch base unit is communicating with the iWatch server.                              |
| Modbus   | This blinks whenever a successful<br>Modbus network exchange occurs.                                        |
| Network  | This is lit when the iWatch base unit is connected to the iWatch server.                                    |
| Running  | This is lit when the genset is running.                                                                     |
| Fault    | This is lit when there is a communica-<br>tion error between the iWatch base unit<br>and the iWatch server. |
| Power    | This is lit when the input voltage is above 12 VDC.                                                         |

TABLE 2-1. IWATCH BASE UNIT LEDS

#### CONNECTIONS

#### **Cellular Antenna Connections**

Screw the cellular antenna cable securely to the cellular antenna port on the iWatch base unit.

#### Satellite Antenna Connections

Screw the satellite antenna cable securely to the satellite antenna port on the iWatch base unit.

#### **Ethernet Connections**

Note: It is recommended that you verify the connection between the iWatch base unit and the iWatch server before you mount the iWatch base unit and make the rest of the connections. Connect the iWatch base unit to the network, and turn on the iWatch base unit. If the Network LED is not lit within five minutes, the iWatch base unit is unable to communicate with the iWatch server. Make sure the iWatch base unit has an Internet connection and that no security mechanisms (for example, a firewall) are blocking the connection, and try again.

If the iWatch base unit is close enough to an Ethernet port, remove the coupler from the end of the Ethernet cable (if necessary), and plug the Ethernet cable into the Ethernet port.

Otherwise, use the coupler that is provided with the iWatch base unit to connect the iWatch base unit to the Ethernet port. This requires another Ethernet cable (not provided) that is long enough to connect the coupler to the Ethernet port.

The iWatch base unit requires an Internet connection to communicate with the iWatch server. The iWatch base unit must be connected to a network running DHCP and must be able to access servers at 69.15.7.13 and 67.32.148.244. Connections are made on port 5010 for basic communication, configuration on port 5020, and code updates on port 5030. Make sure the network does not block this communication.

#### Serial Data Port and I/O Cable Port Connections

Connect the I/O cable to the I/O cable port, and connect a serial data cable to Serial Data port.

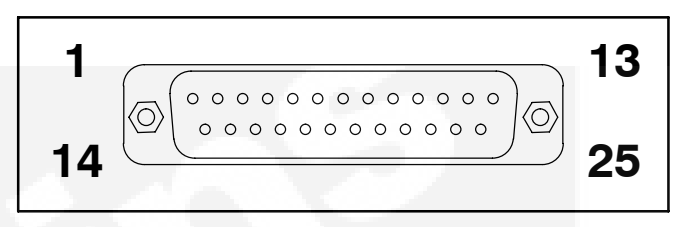

#### FIGURE 2-1. I/O CABLE PORT: PIN ASSIGNMENTS

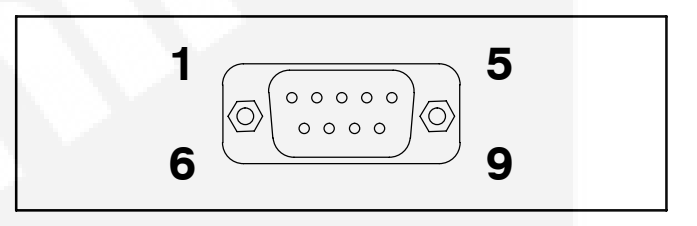

#### FIGURE 2-2. SERIAL DATA PORT: PIN ASSIGN-MENTS

It may not be necessary to use both cables in some applications. For example, it is not necessary to use the serial data cable if the application does not use Modbus communication.

Clip off any unused fork terminals, and tie back the unused wires.

#### **Power Connections**

Connect the iWatch base unit to an external power supply, such as the genset battery.

| PIN | COLOR       | NAME              |  |
|-----|-------------|-------------------|--|
| 1   | Red         | Power In 9–30 VDC |  |
| 14  | White-Red   | Power In 9–30 VDC |  |
| 2   | Black       | Ground            |  |
| 15  | White-Black | Ground            |  |
| 24  | White-Green | Ground            |  |
| 25  | Red-Green   | Ground            |  |

#### TABLE 2-2. I/O CABLE PORT

#### TABLE 2-3. SERIAL DATA PORT

| PIN | NAME   |  |
|-----|--------|--|
| 5   | Ground |  |

The Power In 9–30 VDC terminals are connected together inside the iWatch base unit.

The Ground terminals are connected together inside the iWatch base unit. You should use these terminals for power, discrete inputs (page 2-4) and analog inputs (page 2-4).

Connect the Power In 9–30 VDC and Power Ground terminals to the external power supply. The iWatch base unit supports 9–30 VDC.

The Ground terminals are available for discrete input connections (page 2-4), analog input connections (page 2-4) and Switched 13.8V Out connections.

#### **Discrete Input Connections**

Connect the iWatch base unit to one or more discrete inputs. These inputs use the same ground that the power connections (page 2-3) use.

| PIN | COLOR  | NAME          |
|-----|--------|---------------|
| 4   | Orange | Alarm Input 1 |
| 17  | Blue   | Alarm Input 2 |
| 5   | Violet | Alarm Input 3 |
| 18  | Gray   | Alarm Input 4 |
| 6   | Pink   | Alarm Input 5 |
| 19  | Tan    | Alarm Input 6 |
| 7   | Yellow | Alarm input 7 |
| 20  | Brown  | Alarm Input 8 |

TABLE 2-4. I/O CABLE PORT

Each discrete input is connected to a pull–up resistor. Use the Write Pullups command in **Command > Send Command** to configure each terminal as normally-high or normally-low. (In the Write Pullups command, a "1" makes the terminal normally-high and a "0" makes the terminal normally-low.) By default, the discrete inputs are normally-low.

If the terminal is normally-high, connect the terminal to ground to make the discrete input active. If the terminal is normally-low, connect the terminal to the supply voltage to make the discrete input active.

Each discrete input can have a different name for each state. For example, "Alarm Input 1" might be called "Genset running" if it is active and "Genset not running" if it is not active.

Discrete inputs appear in Engine Status screens. For example, if you want to look at the current values of the discrete inputs, click **View > Engine Status**.

#### Analog Input Connections

Connect the iWatch base unit to one or more analog inputs. Analog voltage inputs use the same ground that the power connections (page 2-3) use.

| <b>TABLE 2-5.</b> | I/O CAE | <b>BLE PORT</b> |
|-------------------|---------|-----------------|
|-------------------|---------|-----------------|

| PIN | COLOR        | NAME           |
|-----|--------------|----------------|
| 10  | White-Blue   | Analog Input 1 |
| 12  | White-Violet | 4–20 mA Input  |

Analog Input 1 has a range of 0-5 VDC.

4-20 mA Input has a range of 4-20 mA.

The analog inputs can be reconfigured to measure voltage or current over a wider range. Call the phone number on top of the iWatch base unit for assistance.

Each analog input can have a different name. For example, "Analog Input 1" might be called "Coolant Temperature".

Analog inputs appear in Engine Parameters screens. For example, if you want to look at the current values of the analog inputs, click **View > Engine Parameters**.

#### **Relay Output Connections**

The iWatch base unit can send one or more output signals on command.

| PIN | COLOR        | NAME            |
|-----|--------------|-----------------|
| 8   | White-Yellow | Relay Output 1A |
| 21  | White-Brown  | Relay Output 1B |
| 9   | Red-Yellow   | Relay Output 2A |
| 22  | Red-Black    | Relay Output 2B |

TABLE 2-6. I/O CABLE PORT

These relays are normally-open. They can drive up to 200 mA at 50 VDC.

Use the **Command** screens to control the relay outputs.

#### Modbus Connections

The iWatch base unit may be connected to one of Cummins' genset controllers or to other equipment through a Modbus connection.

Note: Cummins PowerCommand® 2100, 3100, and 3201 controllers require the LonWorks option

(KP60–2) and ModLon gateway (part number 0541–1149). PowerCommand  $\$  1.x, 2.x, and 3.x can be connected directly.

#### TABLE 2-7. I/O CABLE PORT

| PIN | COLOR | NAME         |
|-----|-------|--------------|
| 3   | White | RS485 Data + |
| 16  | Green | RS485 Data - |

#### TABLE 2-8. SERIAL DATA PORT

| PIN | NAME         |
|-----|--------------|
| 4   | RS485 Data + |
| 6   | RS485 Data – |

The iWatch base unit operates as a Modbus master. The Modbus connection has these specifications.

- 9600 baud
- 8 data bits
- No parity
- 1 stop bit

The equipment to which the iWatch base unit is connected operates as a Modbus slave. The equipment's device ID is 1.

Note: Call the phone number on top of the iWatch base unit if you want to change the device ID or if you want to connect more than one Modbus device to the iWatch base unit. The iWatch base unit regularly polls the status of the equipment through the Modbus connections.

#### Not Connected

Do not connect these terminals to anything.

#### TABLE 2-9. I/O CABLE PORT CONNECTIONS

| PIN | COLOR           | NAME               |
|-----|-----------------|--------------------|
| 11  | White-Gray      | CAT ALM Data In    |
| 13  | White-Black-Red | Switched 13.8V Out |
| 23  | White-Orange    | Analog Input 2     |

#### TABLE 2-10. SERIAL DATA PORT

| PIN | NAME               |
|-----|--------------------|
| 9   | Power In 9–30 VDC  |
| 8   | Switched 13.8V Out |
| 2   | RS232 Rx1          |
| 7   | RS232 Rx2          |
| 3   | RS232 Tx1          |
| 1   | RS232 Tx2          |

Analog Input 2 is internally connected to the battery voltage.

Connect the Switched 13.8V Out terminals to the GPS unit or to downstream Modbus devices. Call the phone number on top of the iWatch base unit for assistance.

# THIS PAGE LEFT INTENTIONALLY BLANK

## REQUIREMENTS

Use a web browser to access the iWatch server. Your browser must meet these requirements.

- Microsoft Internet Explorer 6.0 or later; or Mozilla Firefox 2.0 or later
- Enable cookies (Section 12)
- Enable JavaScript
- Enable ActiveX

## LOGIN

Note: Call the phone number on top of the iWatch base unit if you have problems logging in or if you want to set up a new user account.

- 1. Open your browser.
- 2. Type <u>http://www.powercommandremote.com</u> in the address bar, and press [ENTER].

Address 🙆 http://www.powercommandremote.com/

#### FIGURE 3-1. ADDRESS BAR

The Login screen should appear.

| Our energy working for y              | ou.™                 |  |
|---------------------------------------|----------------------|--|
| Power C                               | Command Remote Logon |  |
| Company Name<br>User Name<br>Password | Submit Cancel        |  |

#### FIGURE 3-2. LOGIN SCREEN

3. Type the company name, user name, and password provided on the registration form. These fields are not case-sensitive. For exam-

ple, if your user name is "User1", you can type "User1", "user1", or "USER1".

4. Click Submit. The main screen appears.

|     |     |                          | R            |             |        |       |         | Our              | energy work          | ing for you |                 |                    | <u> </u>       | Power<br>Gener | r<br>ration |    |                                    | Α |              |
|-----|-----|--------------------------|--------------|-------------|--------|-------|---------|------------------|----------------------|-------------|-----------------|--------------------|----------------|----------------|-------------|----|------------------------------------|---|--------------|
| Use | Ma  | in Page                  |              |             |        |       | _       |                  |                      |             |                 |                    |                |                |             | Ur | nit Description Quick Find Filter: |   | Apply Filter |
| iew | Mac | hine   Configure   Curre | nt Data   Co | mmand   Dov | wnload | Log 0 | uff     |                  |                      | Car And     | General R       | Remote Mon         | itoring System | m              |             |    |                                    |   |              |
|     |     |                          |              |             | _      | _     |         |                  |                      |             |                 |                    | , . ,          |                |             |    |                                    |   |              |
| Se  | ect | Unit Name                | Msg ON/OFF   | Get Data    | Run    | Stop  | Running | Engine<br>Status | Engine<br>Parameters | Data Link   | Supply (<br>(V) | Voltage Sig<br>(dB | nal Strength   |                |             |    |                                    |   |              |
| (   | >   | Imagine 1                | =            | Get Data    |        |       |         |                  |                      |             | 0               | 0                  |                |                | С           |    |                                    |   |              |
|     | D   | * 127                    | -            | Get Data    | Run    |       |         |                  |                      |             | 24.72           | 47                 |                |                | U           |    |                                    |   |              |
|     | )   | * Car and General #123   | -            | Get Data    | Run    |       |         |                  |                      |             | 24.51           | 0                  |                |                |             |    |                                    |   |              |
| -   | _   |                          | _            |             |        |       |         |                  |                      |             |                 |                    |                |                |             |    |                                    |   |              |
|     |     |                          |              |             |        |       |         |                  |                      |             |                 |                    |                |                |             |    |                                    |   |              |
|     |     |                          |              |             |        |       |         |                  |                      |             |                 |                    |                |                |             |    |                                    |   |              |

#### FIGURE 3-3. MAIN SCREEN

Note: Figure 3-3 is the main screen if you log in with a subset of Figure 3-3. configuration privileges. If you log in with operator

privileges or read-only privileges, the main screen is Each label is described in the following table.

#### TABLE 3-1. MAIN SCREEN

| LABEL | DESCRIPTION                                                                                                    |
|-------|----------------------------------------------------------------------------------------------------|
| А     | This is a search bar. Type in part or all of the <b>Unit Name</b> , and click <b>Apply Filter</b> to display only those iWatch base units with the specified string in the <b>Unit Name</b> . |
| В     | This is the main menu. See Table 3-2 for an overview of the menus.                                                                                                    |
| С     | This is the main screen. See Figure 5-1 (page 5-1).                                                                                                    |

# MENU OVERVIEW

Each menu is described in the following table.

#### TABLE 3-2. MENU OVERVIEW

| MENU         | DESCRIPTION                                                                                                    |
|--------------|----------------------------------------------------------------------------------------------------|
| View         | Use this menu to look at the status of the genset and other equipment.                                                                                                    |
| Machine      | Use this menu to edit information about the iWatch base units in the iWatch server; or use this menu to upload configuration files that update the configuration of iWatch base units. |
| Configure    | Use this menu to change the configuration of iWatch base units.                                                                                                    |
| Current Data | Use this menu to look at custom views of analog inputs.                                                                                                    |
| Command      | Use this menu to run commands (for example, start the genset) or to update the analog thresholds in iWatch base units.                                                                 |
| Download     | Use this menu to download configuration files that save the current configuration of iWatch base units.                                                                                |
| Log Off      | Use this menu to log out of the iWatch server.                                                                                                    |

## LOGOUT

2. Close your browser.

1. Click Log Off in the menu bar.

# 4. Examples

This section provides examples of setting up various features in iWatch.

Note: All configuration can also be done by calling the phone number on top of the iWatch base unit.

Note: If you use the registration form to set up an analog input or a discrete input, you can skip several steps in these examples.

#### ANALOG INPUT

#### Make Connections for Analog Input

In this example, Analog Input 1 is connected to an oil-pressure sender.

Connect the White-Blue terminal (Analog Input 1) and the White-Green terminal (Ground) to the oil-pressure sender on the genset.

## Set up Parameters for Analog Input

In this example, the oil-pressure sender has an output voltage of 0.5 VDC at 0 psi and 4.5 VDC at 100 psi. The oil pressure should not drop below 20 psi.

1. Log in to the iWatch server.

- 2. Select the iWatch base unit, and click **Configure > Parameters**.
- 3. Click Edit for Analog Input 1.
- 4. Fill in the fields in this screen.

You can change the **Param Name** field, but this setting does not appear when faults are sent in notifications for machine notifications or selective messaging.

Set UOM to "psi".

Set **Min Value** to 0, and set **Max Value** to 100. These correspond to the range of pressures the sender can measure.

Set **Low Alarm** to 20, and set **High Alarm** to 100. The operator is not worried about high oil pressure. This setting only affects the **Current Data** screens.

Set **Pre-Offset** to -0.5 because 0 psi corresponds to 0.5 VDC.

Set **Scale Factor** equal to (100 psi – 0 psi) / (4.5 VDC – 0.5 VDC), or 25.

Set **Offset** to 0 because, after the **Pre-Offset** is applied, 0 VDC corresponds to 0 psi.

|                               | Our energy working for you.™ |            |                    |                      |              |           |           |              |               |                |                 |        |             |          |
|-------------------------------|------------------------------|------------|--------------------|----------------------|--------------|-----------|-----------|--------------|---------------|----------------|-----------------|--------|-------------|----------|
| Mac                           | nine P                       | aramete    | er Edi             | it                   |              |           |           |              |               |                |                 |        |             | X        |
| Edit                          |                              | Param ID   | Hex<br>Param<br>ID | Param Name           | UOM          | Min Value | Max Value | Low<br>Alarm | High<br>Alarm | Pre-<br>Offset | Scale<br>Factor | Offset | CalculatedT | hreshold |
| EDIT                          | 2                            | 30720      | 7800               | Supply Voltage       | Volts        | 18        | 30        | 18           | 30            | 0              | 33.45725        | 0      |             |          |
| <ul><li>✓</li><li>×</li></ul> | 1                            | 30976      | 7900               | Analog Input 1       | psi          | 0         | 100       | 20           | 100           | -0.5           | 25              | 0      |             |          |
| EDIT                          | 2                            | 31232      | 7A00               | 4-20 mA Input        | mA           | 4         | 20        | 0            | 20            | 0              | 50.995          | 0      |             |          |
|                               | Add                          |            |                    |                      |              | 0         | 0         | 0            | 0             | 0              | 1               | 0      |             |          |
| Соруг                         | ight ©                       | 1998 - 200 | 17 Om              | nimetrix, LLC. All R | ights Reserv | ed.       |           |              |               |                |                 |        |             |          |

- 5. Click the Update icon to save your changes.
- 6. Close this window.

## Set up Thresholds in iWatch Base Unit

In this example, the oil pressure should not drop below 20 psi. The operator is not worried about high oil pressure.

- 1. Log in to the iWatch server.
- 2. Select the iWatch base unit, and click **Com**mand > Send Parameter.
- 3. Fill in the fields in this screen.

Set **Parameter** to "Analog Input 1 Lower Threshold".

Set Value to 20.

Do not change the rest of the fields.

|             | Our ener           | rgy working for you |            | Current Bower<br>Generation |  |
|-------------|--------------------|---------------------|------------|-----------------------------|--|
| Parameter   | r Command          |                     | Unit: Ca   | ar and General #123         |  |
| Parameter:  | Analog Input 1 Low | er Threshold        |            | <b>Y</b>                    |  |
| Value:      | 20                 | psi                 |            |                             |  |
| ⊖Write Va   | alue 💿 Read Val    | lue                 |            |                             |  |
| Scale Facto | or                 | Offset              | Pre-Offset |                             |  |
| 25          |                    | 0                   | -0.5       |                             |  |
| Header      | PI                 | D                   | Upper Data | Lower Data                  |  |
| F0FA        | 79                 | 00                  | 0001       | 1F5<br>501                  |  |
|             | -                  | Send Co             | mmand      | Close                       |  |

- 4. Click **Send Command** to send the threshold to the iWatch base unit.
- 5. Close this window.

If you want to send another command, wait thirty seconds before you send it.

#### Set up Fault Name

Note: Since you access this screen in other procedures, you can usually combine these steps with the ones in these procedures. In this example, the name is "Oil Pressure".

This name is displayed in the web configurator (for example, the **View > Engine Parameters** screen) and is sent in notifications for machine notifications or selective messaging.

- 1. Select the iWatch base unit, and click **Configure > Engine Parameters**.
- 2. Click Edit for Analog Input 1.
- 3. Set Fault Name to "Oil Pressure".

| Our energy wo         | Our energy working for you.™ Power<br>Generation<br>Engine Parameters Edit 1000353126 - Car and General #123 |                         |                    |                        |                    |             |                |                  |                     |                    |                 |  |
|-----------------------|----------------------------------------------------------------------------------------------------|-------------------------|--------------------|------------------------|--------------------|-------------|----------------|------------------|---------------------|--------------------|-----------------|--|
| Engine Paramu         | Address                                                                                                    | Fault Name              | ar and General #   | '123<br>Use Pst<br>Low | Pst Low<br>Cleared | Use<br>Pst  | Pst Low<br>Set | Use Pst<br>High  | Pst High<br>Cleared | Use<br>Pst<br>High | Pst High<br>Set |  |
| Edit                  | 30720                                                                                                    | Supply Voltage          | supply Voltage     | Cleared<br>False       | Minutes<br>O       | Set<br>True | Minutes<br>O   | Cleared<br>False | Minutes<br>O        | Set<br>False       | Minutes<br>O    |  |
| Update Cancel         | 30976                                                                                                    | Oil Pressure            | Analog Input 1 🛛 💌 |                        | 0                  |             | 0              |                  | 0                   |                    | 0               |  |
| Edit                  | 31232                                                                                                    | 4-20 mA                 | 4-20 mA Input      | False                  | 0                  | False       | 0              | False            | 0                   | False              | 0               |  |
| Copyright © 1998 - 20 | 007 Omn                                                                                                    | metrix, LLC. All Rights | Reserved.          |                        | y                  |             |                |                  |                     |                    |                 |  |

#### Note: You can ignore the rest of the fields for now.

- 4. Click **Update** to save your changes.
- 5. Close this window.

#### Set up Faults in the Web Configurator

The faults in the web configurator (for example, the View > Engine Parameters screen) are set up when you set the Fault Name in the Configure > Engine Parameters screen and when you set the Low Alarm field and the High Alarm field in the Configure > Parameters screen. The fault is red in the web configurator when the input value is lower than Low Alarm or when the input value is higher than High Alarm.

#### Set up Faults for Machine Notifications

In this example, the "Oil Pressure" fault should be sent in machine notifications as soon as the oil pressure falls below 20 psi. The fault name is set up when you set the **Fault Name** in the **Configure** > **Engine Parameters** screen.

Follow these steps to set up the conditions when the "Oil Pressure" fault should be sent in machine notifications.

- 1. Log in to the iWatch server.
- 2. Select the iWatch base unit, and click **Configure > Engine Parameters**.
- 3. Click Edit next to Analog 1 In.
- 4. Fill in the fields in this screen.

Select "Oil Pressure" in the Parameter field.

Select **Use Pst Low Set**, and set **Pst Low Set Minutes** to 0. The fault should be generated as soon as the oil pressure drops below 20 psi.

Clear the rest of the fields. The operator is not concerned about the other conditions.

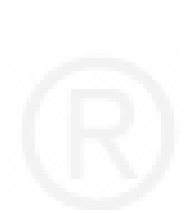

| Our energy wo         | rking for <u>y</u> | you.™          | er<br>Fatio         | n                         |                               |                          |                           |                            |                                |                           |                            |
|-----------------------|--------------------|----------------|---------------------|---------------------------|-------------------------------|--------------------------|---------------------------|----------------------------|--------------------------------|---------------------------|----------------------------|
| Engine Param          | eters E            | dit 1000353126 | - Car and General # | 123                       |                               |                          |                           |                            |                                |                           | x                          |
| Edit                  | Address            | Fault Name     | Parameter           | Use Pst<br>Low<br>Cleared | Pst Low<br>Cleared<br>Minutes | Use<br>Pst<br>Low<br>Set | Pst Low<br>Set<br>Minutes | Use Pst<br>High<br>Cleared | Pst High<br>Cleared<br>Minutes | Use<br>Pst<br>High<br>Set | Pst High<br>Set<br>Minutes |
| Edit                  | 30720              | Supply Voltage | Supply Voltage      | False                     | 0                             | True                     | 0                         | False                      | 0                              | False                     | 0                          |
| Update Cancel         | 30976              | Oil Pressure   | Analog Input 1 💌    |                           | 0                             |                          | 0                         |                            | 0                              |                           | 0                          |
| Edit                  | 31232              | 4-20 mA        | 4-20 mA Input       | False                     | 0                             | False                    | 0                         | False                      | 0                              | False                     | 0                          |
| Copyright © 1998 - 20 |                    |                |                     |                           |                               |                          |                           |                            |                                |                           |                            |
|                       |                    |                | . 1993 V            |                           |                               |                          |                           |                            |                                |                           |                            |

- 5. Click Update to save your changes.
- 6. Close this window.

This fault will be included in machine notifications for the selected iWatch base unit. See **Machine Notifications** (page 4-10) to set up the recipients of machine notifications.

## Set up Faults for Selective Messaging

In this example, the "Oil Pressure" fault should be sent to the operator's manager if the fault is active for thirty minutes.

The fault name is set up when you set the Fault Name in the Configure > Engine Parameters screen. Follow these steps to set up the conditions when the "Oil Pressure" fault should be sent for selective messaging.

- 1. Log in to the iWatch server.
- 2. Click Configure > Selective Messaging.

In this example, you will create a new set of alarms and faults for selective messaging. If you want to add the fault to an existing set, click the name of the set in the **Messaging Items:** field, and go to step 7.

- 3. Click New Item in the Messaging Items: field.
- 4. Enter "Escalation" in the **Messaging Name** field. Do not change the **Messaging ID** field.

| Our energy working for you.™             | cummins                          | Power<br>Generati          | on             |                    |                 |                     |   |
|------------------------------------------|----------------------------------|----------------------------|----------------|--------------------|-----------------|---------------------|---|
| Configured Messaging Edit                |                                  |                            |                |                    |                 |                     | X |
| Messaging Items:<br>New Item             | Messaging Name:<br>Messaging ID: | Escalation<br>27           |                | U                  |                 |                     |   |
|                                          |                                  | Add                        | Delete         |                    | $\leq$          |                     |   |
| Configured Message Alarms Config         | jured Message Faul               | lts                        | 1.46           |                    |                 |                     |   |
| EditDelete Machine Alarm                 | Us                               | se Std Use Std<br>Low High | Use Pst<br>Low | Pst Low<br>Minutes | Use Pst<br>High | Pst High<br>Minutes |   |
| Add Car and General #123 🗙 Com           | mon Alarm (Blue 🔽                |                            |                |                    |                 |                     |   |
|                                          |                                  |                            |                |                    |                 |                     |   |
|                                          |                                  |                            |                |                    |                 |                     |   |
|                                          |                                  |                            |                |                    |                 |                     |   |
|                                          |                                  |                            |                |                    |                 |                     |   |
|                                          |                                  |                            |                |                    |                 |                     | ~ |
| Copyright © 1998 - 2007 Omnimetrix, LLC. | All Rights Reserved.             |                            |                |                    |                 |                     |   |

- 5. Click Add to create the set of alarms and faults.
- 6. Click "Escalation" in the **Messaging Items:** field.
- 7. Click the **Configured Message Faults** tab.
- 8. Fill in the fields in this screen.

Select the iWatch base unit in the **Machine** field.

Select "Oil Pressure" in the **Fault** field.

Select Use Pst Low Set, and set Pst Low Set Minutes to 30.

Clear the rest of the fields. The operator's manager is not concerned about the other conditions.

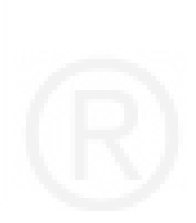

| Our energy working for you.™                                                | Current Beneration                                                                                                    |   |
|-----------------------------------------------------------------------------|----------------------------------------------------------------------------------------------------|---|
| Messaging Items:           New Item           Escalation           Low Fuel | Messaging Name: Escalation<br>Messaging ID: 27<br>Update Delete                                                                                                    | X |
| Configured Message Alarms                                                   | Configured Message Faults         Use Std Use Std Use Std Use Pst Low Use Pst Low Use Pst Pst High Pst Low Cleared Pst Set High Cleared Set Cleared Set Cleared Set Cleared Set Cleared Set Cleared Set Cleared Set Cleared Set Cleared Set Cleared Set Cleared Set Set Set Set Set Set Set Set Set Set |   |
| Copyright © 1998 - 2007 Omnimetrix,                                         | LLC. All Rights Reserved.                                                                                                    | X |

- 9. Click Add to add the fault to the set.
- 10. Close this window.

This fault will be included in "Escalation" notifications for selective messaging. See **Selective Messaging** (page 4-11) to set up the recipients of selective messaging.

# **DISCRETE INPUT**

## Make Connections for Discrete Input

In this example, Discrete Input 2 is connected to a low-fuel switch. The switch is pulled to ground if the fuel level is too low.

Make sure the fuel-level switch is connected to the same ground to which the iWatch base unit is connected. Connect the Blue terminal (Alarm Input 2) to the fuel-level switch on the genset.

# Set up Pull-up Resistors for Discrete Input

In this example, the fuel-level switch is normallyhigh.

Use the Write Pullups command to make the discrete input normally-high.

- 1. Log in to the iWatch server.
- 2. Select the iWatch base unit, and click **Com**mand > Send Command.
- 3. Select "Write Pullups 1 = ON" in the **Machine Command** field.
- 4. Enter 00000010 in the Lower Data Value (Binary) field. The "1" indicates that Discrete Input 2 is normally-high. (In this example, the other discrete inputs are normally-low so that it is easier to see the setting for Discrete Input 2. These discrete inputs can really be any value; it has no effect on Discrete Input 2.)

The other **Lower Data Value** fields are automatically updated.

|                             | Our energy working for you.™ | Contraction Bower Generation |
|-----------------------------|------------------------------|------------------------------|
| Send Command                | Unit: (                      | Car and General #123         |
| Machine Command:            | Write Pullups 1 = ON         | <b>v</b>                     |
| Lower Data Value (Hex):     | 2                            |                              |
| Lower Data Value (Decimal): | 2                            |                              |
| Lower Data Value (Binary):  | 00000010                     |                              |
|                             | Send Command                 | Close                        |

- 5. Click Send Command.
- 6. Wait thirty seconds for the command to finish.
- 7. Close this window.

#### Set up Alarm Names for Discrete Input

Note: Since you access this screen in other procedures, you can usually combine these steps with the ones in these procedures.

In this example, if the fuel-level switch is inactive, the name is "Fuel Level Okay". If the fuel-level switch is active, the name is "Fuel Level Low". These names are displayed in the web configurator (for example, the **View > Engine Status** screen) and are sent in notifications for machine notifications or selective messaging.

- 1. Log in to the iWatch server.
- 2. Select the iWatch base unit, and click **Configure > Engine Status**.
- 3. Click Edit next to Alarm ID 33 (Alarm Input 2).
- 4. Enter "Fuel Level Okay" in **Bit State 0 Message**. Enter "Fuel Level Low" in **Bit State 1 Message**.

| 0                                       | Our energy working for you.™ |          |                                |                            |                     |                   |                    |                    |                     |
|-----------------------------------------|------------------------------|----------|--------------------------------|----------------------------|---------------------|-------------------|--------------------|--------------------|---------------------|
| Engine Status Edit Car and General #123 |                              |          |                                |                            |                     |                   |                    |                    | X                   |
|                                         |                              | Alarm ID | Bit State 0 Message            | Bit State 1 Message        | Red On<br>Bit State | Pst Msg<br>On Low | Pst Low<br>Minutes | Pst Msg<br>On High | Pst High<br>Minutes |
| EDIT                                    |                              | 32       | Genset Not Running<br>(Orange) | Genset Running<br>(Orange) |                     |                   | 0                  |                    | 0                   |
| ×                                       | 2                            | 33       | Fuel Level Okay                | Fuel Level Low             | ⊙1<br>○0            |                   | 0                  |                    | 5                   |
|                                         |                              |          |                                |                            |                     |                   |                    |                    |                     |

#### Note: You can ignore the rest of the fields for now.

- 5. Click the Update icon to save your changes.
- 6. Close this window.

#### Set up Alarms in the Web Configurator

Note: Since you access this screen in other procedures, you can usually combine these steps with the ones in these procedures. In this example, the alarm in the web configurator (for example, the **View > Engine Status** screen) should be active (red) when the fuel-level switch is active.

The alarm names are set up when you set the Bit State 0 Message field and the Bit State 1 Message field in the Configure > Engine Status screen. Follow these steps to set up the conditions when the alarm is active (red) in the web configurator.

- 1. Log in to the iWatch server.
- 2. Select the iWatch base unit, and click **Configure > Engine Status**.
- 3. Click Edit next to Alarm ID 33 (Alarm Input 2).
- 4. Set **Red On Bit State** to 1. The fuel is low when the switch is active.

| Ou    | ur energ | y working | for you.™                      | current G                  | ower<br>enerat      | ion               |                    |                    |                     |
|-------|----------|-----------|--------------------------------|----------------------------|---------------------|-------------------|--------------------|--------------------|---------------------|
| Engin | e Statu  | ıs Edit   | Car and General i              | ¥123                       |                     |                   |                    |                    | X                   |
|       |          | Alarm ID  | Bit State O Message            | Bit State 1 Message        | Red On<br>Bit State | Pst Msg<br>On Low | Pst Low<br>Minutes | Pst Msg<br>On High | Pst High<br>Minutes |
| EUIT  | 3        | 32        | Genset Not Running<br>(Orange) | Genset Running<br>(Orange) | ● 1<br>○ 0          |                   | 0                  |                    | O                   |
| ×     | 2        | 33        | Fuel Level Okay                | Fuel Level Low             | ⊙1<br>○0            |                   | 0                  |                    | 5                   |
|       |          |           |                                |                            |                     |                   |                    |                    |                     |

Note: You can ignore the rest of the fields for now.

- 5. Click the Update icon to save your changes.
- 6. Close this window.

#### Set up Alarms for Machine Notifications

Note: Since you access this screen in other procedures, you can usually combine these steps with the ones in these procedures.

In this example, the operator wants iWatch to generate an alarm if the switch is active for at least five minutes.

The alarm names are set up when you set the Bit State 0 Message field and the Bit State 1 Mes-

**sage** field in the **Configure** > **Engine Status** screen.

Follow these steps to set up the conditions when the alarm should be sent in machine notifications.

- 1. Log in to the iWatch server.
- 2. Select the iWatch base unit, and click **Configure > Engine Status**.
- 3. Click Edit next to Alarm ID 33 (Alarm Input 2).
- 4. Set **Pst Msg On High**, and set **Pst High Minutes** to 5. The operator wants iWatch to generate an alarm if the switch is active for five minutes.

Clear the rest of the fields. The operator is not concerned about the other conditions.

| O     | Our energy working for you.™ |          |                                |                            |                                 |                   |                    |                    |                     |  |
|-------|------------------------------|----------|--------------------------------|----------------------------|---------------------------------|-------------------|--------------------|--------------------|---------------------|--|
| Engin | e Statu                      | ıs Edit  | Car and General #              | 123                        |                                 |                   |                    |                    | X                   |  |
|       |                              | Alarm ID | Bit State O Message            | Bit State 1 Message        | Red On<br>Bit State             | Pst Msg<br>On Low | Pst Low<br>Minutes | Pst Msg<br>On High | Pst High<br>Minutes |  |
| EDIT  | 2                            | 32       | Genset Not Running<br>(Orange) | Genset Running<br>(Orange) | <ul><li>●1</li><li>○0</li></ul> |                   | 0                  |                    | 0                   |  |
| ×     | ð                            | 33       | Fuel Level Okay                | Fuel Level Low             | ⊙1<br>○0                        |                   | 0                  |                    | 5                   |  |
| 7     |                              |          |                                |                            |                                 |                   |                    |                    |                     |  |

- 5. Click the Update icon to save your changes.
- 6. Close this window.

This alarm will be included in machine notifications for the selected iWatch base unit. See **Machine Notifications** (page 4-10) to set up the recipients of machine notifications.

# Set up Alarms for Selective Messaging

In this example, the low-fuel-level alarm for iWatch base unit "Car and General #123" is added to an existing set of alarms called "Low Fuel" that is sent to a fuel supplier.

The alarm names are set up when you set the **Bit State 0 Message** field and the **Bit State 1 Message** field in the **Configure > Engine Status** screen. Follow these steps to set up the conditions when the alarm should be sent for selective messaging.

- 1. Log in to the iWatch server.
- 2. Click Configure > Selective Messaging.
- 3. Select "Low Fuel" in Messaging Items.
- 4. Select the **Configured Message Alarms** tab. (This should be selected by default.)
- 5. Fill in the fields in this screen.

Select the iWatch base unit in the **Machine** field.

Select "Fuel Level Low" in the Alarm field.

Select **Use Pst High**, and set **Pst High Min-utes** to 0. The notification should be generated immediately.

Clear the rest of the fields. The fuel supplier is concerned only when the fuel level is too low.

| Our ener                                            | gy working for you.™    | curtinins .                      | Pow<br>Gen           | er<br>eratio  | n            |              |              |              |   |
|-----------------------------------------------------|-------------------------|----------------------------------|----------------------|---------------|--------------|--------------|--------------|--------------|---|
| Configured                                          | Messaging Edit          |                                  |                      |               |              |              |              |              | X |
| Messaging Ite<br>New Item<br>Escalation<br>Low Fuel | ems:                    | Messaging Name:<br>Messaging ID: | Low F<br>6<br>Update |               | Delete       |              | 9            |              |   |
| Configured                                          | Message Alarms C        | onfigured Message Fau            | ults<br>Use Std      | Use Std       | Use Pst      | Pst Low      | Use Pst      | Pst High     | ~ |
| Edit Delete                                         | Machine<br>127          | Alarm<br>Low Fuel Level (Gray)   | Low<br>False         | High<br>False | Low<br>False | Minutes<br>0 | High<br>True | Minutes<br>0 |   |
| Add                                                 | Car and General #123    | Fuel Level Low                   |                      |               |              |              | ✓            | 0            |   |
| Convright @ 19                                      | 198 - 2007 Omnimetrix 1 | I C All Bights Reserved          |                      |               |              |              |              |              | 8 |

- 6. Click **Add** to save your changes.
- 7. Close this window.

This fault will be included in "Low Fuel" notifications for selective messaging. See **Selective Messaging** (page 4-11) to set up the recipients of selective messaging.

## **MODBUS CONNECTIONS**

You can connect the iWatch base unit to a Modbus device on the I/O Cable port or on the Serial Data port.

On the I/O Cable port, connect the White terminal (RS485 Data +) and the Green terminal (RS485 Data –) to the Modbus device.

On the Serial Data port, connect pin 4 (RS485 Data +) and pin 6 (RS485 Data –) to the Modbus device.

To set up a fault for a Modbus analog input, follow the same procedures you follow to set up a fault for an analog input (page 4-1). To set up a fault for a Modbus discrete input, follow the same procedures you follow to set up a fault for a discrete input (page 4-6).

## **MACHINE NOTIFICATIONS**

Note: If you use the registration form to set up machine notifications (messaging recipients), you do not have to follow these steps.

In this example, operator John Smith wants to be e-mailed (johnsmith@company.com) every time an alarm or fault changes state in iWatch base unit "Car and General #123". The alarms and faults have already been setup in the **Configure > Engine Status** screen and in the **Configure > Engine Parameters** screen.

- 1. Log in to the iWatch server.
- 2. Click **Msg ON/OFF** next to **Unit Name** "Car and General #123".
- 3. Click Add.
- 4. Fill in the fields in this screen.

Select Machine Messaging Enabled.

#### Select "New Recipient" in **Recipient**.

Enter "John Smith" in **Name**. Enter "john-smith@company.com" in **Address**.

Select **Recipient Active** and **Recipient-Machine Active** to enable notifications. Select "HTML" in **Recipient Type**. This sends the current status of every alarm and fault to the operator.

Select "Management" in **Message Type**. This sends notifications every time an alarm or fault changes state.

| Our energy work<br>Machine Recipien | ting for you.™<br>tEdit Car and Ger                                 | meral #123                                                | X |
|-------------------------------------|---------------------------------------------------------------------|-----------------------------------------------------------|---|
| ₩ macnine messagin<br>Recipient:    | g Enabled Copy Recipi                                               | Name:<br>John Smith<br>Address:<br>john.smith@company.com |   |
| Recipient Type:                     | HTML<br>Text<br>Voice                                               |                                                           |   |
| Message Type:                       | Accumulation<br>Daily Report<br>Management<br>Persisted<br>Standard | Update Close                                              |   |
| Copyright © 1998 - 200              | )7 Omnimetrix, LLC. All                                             | Il Rights Reserved.                                       |   |

Note: See Figure 5-4 (page 5-4) for a description of the other choices in this screen.

5. Click **Update** to save your changes.

#### SELECTIVE MESSAGING

In this example, there is an existing set of alarms called "Low Fuel" should be mailed to fuel supplier Jane Smith (janesmith@company.com) when any fuel level alarm changes.

- 1. Log in to the iWatch server.
- 2. Click Configure > Messaging Recipients.

3. Fill in the fields in the blank row with the **Add** button at the bottom of this screen.

Enter "Jane Smith" in Name.

Enter "janesmith@company.com" in Address.

Select "Text" in **Recipient Type**. The operator is not interested in the status of all the low-fuellevel alarms, only the one that changed.

Select Active to enable notifications.

Select **Custom**, and select "Low Fuel" in **Custom Message**.

| Our energy working for you.™          | Current B               | ower<br>eneration    |                  |
|---------------------------------------|-------------------------|----------------------|------------------|
| Messaging Recipient Edit              |                         |                      | X                |
| Recipients                            |                         |                      |                  |
| Edit                                  | Address                 | Recipient Type Activ | e Custom Message |
| Add Jane Smith                        | janesmith@company.com   | Text 🔽 🔽             | Low Fuel 💌       |
|                                       |                         | 10 AM 100            |                  |
| Copyright © 1998 - 2007 Omnimetrix, L | C. All Rights Reserved. |                      |                  |

4. Click Add.

# **CONFIGURATION FILE**

In this example, the operator has finished configuring the discrete inputs on iWatch base unit "Car and General #123" and wants to apply the same settings to iWatch base unit "127".

## **Download Configuration File**

- 1. Log in to the iWatch server.
- 2. Select iWatch base unit "Car and General #123", and click **Download > Engine Status**.

3. Follow the directions to save the configuration file on your computer.

# **Upload Configuration File**

- 1. Log in to the iWatch server.
- 2. Select iWatch base unit "127", and click **Ma**chine > Upload Engine Status.
- 3. Click **Browse** ... to specify the configuration file you downloaded above.
- 4. Click Upload File.

Use this to look at the status of the gensets, other equipment, and iWatch base units.

| Select | Unit Name              | Msg ON/OFF | Get Data | Run | Stop | Running | Engine<br>Status | Engine<br>Parameters | Data Link | Supply Voltage<br>(V) | Signal Strength<br>(dB) |
|--------|------------------------|------------|----------|-----|------|---------|------------------|----------------------|-----------|-----------------------|-------------------------|
| 0      | * 127                  |            | Get Data | Run | Stop |         |                  |                      | 1         | 24.72                 | 47                      |
| 0      | * Car and General #123 | _          | Get Data | Run | Stop |         |                  |                      |           | 24.51                 | 0                       |

#### FIGURE 5-1. MAIN SCREEN

Each label is described in the following table.

#### TABLE 5-1. MAIN SCREEN

| LABEL             | DESCRIPTION                                                                                                    |  |  |  |  |  |
|-------------------|----------------------------------------------------------------------------------------------------|--|--|--|--|--|
| Select            | Select an iWatch base unit before you select most menu items.                                                                                                    |  |  |  |  |  |
| Unit Name         | This field displays the name of this iWatch base unit.                                                                                                    |  |  |  |  |  |
|                   | You can change this name in Figure 7-1 (page 7-2).                                                                                                    |  |  |  |  |  |
|                   |                                                                                                    |  |  |  |  |  |
|                   | Note: You must have operator privileges or configuration privileges to see or access the following columns.                                                                                                    |  |  |  |  |  |
| Msg ON/OFF        | Click this to add, change, or remove the people who receive machine notifica-<br>tions from this iWatch base unit. See Figure 5-3 (page 5-2).                                                                                                    |  |  |  |  |  |
| Get Data          | This button can run any command. Call the phone number on top of the iWatch base unit for assistance.                                                                                                    |  |  |  |  |  |
| Run               | Click this to start the genset.                                                                                                    |  |  |  |  |  |
|                   | By default, this closes relay 1. Call the phone number on top of the iWatch base unit if you would like to change the behavior of this button.                                                                                                    |  |  |  |  |  |
| Stop              | Click this to stop the genset.                                                                                                    |  |  |  |  |  |
|                   | By default, this opens relay 1. Call the phone number on top of the iWatch base unit if you would like to change the behavior of this button.                                                                                                    |  |  |  |  |  |
|                   |                                                                                                    |  |  |  |  |  |
| Running           | This indicates whether or not the genset is currently running. It is green if the genset is running. It is red if the genset is not running.                                                                                                    |  |  |  |  |  |
| Engine Status     | This indicates whether or not any discrete alarms are active. It is green if none of the discrete alarms are active. It is red if any of the discrete alarms are active. Click this to look at the current status of all the discrete alarms for this machine. See <b>View &gt; Engine Status</b> . |  |  |  |  |  |
| Engine Parameters | This indicates whether or not any analog faults are active. It is red if none of the analog faults are active. It is green if any of the analog faults are active. Click this to look at the current status of all the analog faults for this machine. See <b>View &gt; Engine Parameters</b> .     |  |  |  |  |  |
| Data Link         | This indicates whether or not there is a connection between the iWatch server<br>and the iWatch base unit. It is green if there is a connection. It is red if there is<br>no connection.                                                                                                    |  |  |  |  |  |
|                   | If a GPS is connected to the iWatch base unit and is functioning properly, click <b>GPS</b> to look at a map that shows you where this iWatch base unit is located.                                                                                                    |  |  |  |  |  |

| LABEL                | DESCRIPTION                                                                                                    |
|----------------------|----------------------------------------------------------------------------------------------------|
| Supply Voltage (V)   | This field displays the genset battery voltage. This value is up-to-date if there is<br>a connection between the iWatch server and the iWatch base unit. This value is<br>the last recorded value if there is no connection between the iWatch server and<br>the iWatch base unit. |
| Signal Strength (dB) | This field displays the current strength of the signal from the iWatch base unit.                                                                                                    |

#### MSG ON/OFF

Note: You must have operator privileges or configuration privileges to access these screens. Use this to look at the recipients who receive machine notifications for the corresponding iWatch base unit. Click **Add** or **Edit** to update the information in this screen.

|        | Our energy working for you.™ |          |          |                  |                          |                   |                 |                             |                     |  |
|--------|------------------------------|----------|----------|------------------|--------------------------|-------------------|-----------------|-----------------------------|---------------------|--|
| Mach   | nine                         | Recipie  | ent Edit | Car ar           | nd General #123          |                   |                 |                             | X                   |  |
| 🗹 Ma   | chine                        | Messag   | ing Enal | bled <u>Copy</u> | <u>y Recipients</u>      |                   |                 |                             |                     |  |
| Add    | Edit                         | Delete   | Test     | Recipient        | Address                  | Recipient<br>Type | Message<br>Type | Recipient-Machine<br>Active | Recipient<br>Active |  |
| ADD    | EDIT                         | DELETE   | -        | John<br>Smith    | john.smith@company.com   | HTML              | Accumulation    |                             | V                   |  |
| Соругі | ight ©                       | 1998 - 2 | 007 Omi  | nimetrix, Ll     | LC. All Rights Reserved. |                   |                 |                             |                     |  |

## FIGURE 5-2. MAIN SCREEN > MSG ON/OFF (EXISTING RECIPIENTS)

| Our energy working for you.™                                  |   |
|---------------------------------------------------------------|---|
| Machine Recipient Edit Car and General #123                   | X |
| Machine Messaging Enabled Copy Recipients                     |   |
| Convright © 1998 - 2007 Omnimetrix, LLC. All Rights Reserved. |   |

#### FIGURE 5-3. MAIN SCREEN > MSG ON/OFF (NO EXISTING RECIPIENTS)

Each label is described in the following table.

| TADLE 3-2. MAIN SCREEN > MSG UN/OFF |                                                                                                    |  |
|-------------------------------------|----------------------------------------------------------------------------------------------------|--|
| LABEL                               | DESCRIPTION                                                                                                    |  |
| Machine Messaging Enabled           | Select this to allow the iWatch server to send machine notifications for this iWatch base unit. Clear this to prevent the iWatch server from sending machine notifications for this iWatch base unit. |  |
| Copy Recipients                     | Select this to copy the recipients for this iWatch base unit to another iWatch base unit. You cannot use this if the other iWatch base unit already has one or more recipients.                       |  |

#### TABLE 5-2. MAIN SCREEN > MSG ON/OFF

| LABEL                    | DESCRIPTION                                                                                                    |
|--------------------------|----------------------------------------------------------------------------------------------------|
| Add<br>Add Recipient     | Click this to create a new recipient for machine notifications for this iWatch base unit.                                                                          |
| Edit                     | Click this to change the settings for this recipient.                                                                                                    |
| Delete                   | Click this to remove this recipient from the list of recipients who receive ma-<br>chine notifications for this iWatch base unit.                                  |
| Test                     | Click this to send a test e-mail to this recipient.                                                                                                    |
| Recipient                | This field displays the name of the recipient.                                                                                                    |
| Address                  | This field displays the e-mail address of the recipient.                                                                                                    |
| Recipient Type           | This field displays what information this recipient receives in each machine noti-<br>fication. See Table 5-3 for more information.                                |
| Message Type             | This field displays when this recipient receives machine notifications for this iWatch base unit. See Table 5-3 for more information.                              |
| Recipient-Machine Active | This field displays whether or not this recipient currently receives machine noti-<br>fications for this iWatch base unit.                                         |
| Recipient Level Active   | This field displays whether or not this recipient currently receives any notifica-<br>tions (machine notifications or selective messaging) from the iWatch server. |

# Msg ON/OFF Add/Edit

Use this to create a new recipient for machine notifications or to change the settings for an existing recipient of machine notifications.

| Our energy working for you.™       Power Generation         Machine Recipient Edit       Car and General #123 |                                                                     |                                                            |   |
|----------------------------------------------------------------------------------------------------|---------------------------------------------------------------------|------------------------------------------------------------|---|
| Recipient:                                                                                                    | New Recipient                                                       | Address:<br>V Recipient Active<br>Recipient-Machine Active |   |
| Recipient Type:                                                                                               | HTML<br>Text<br>Voice                                               |                                                            |   |
| Message Type:                                                                                                 | Accumulation<br>Daily Report<br>Management<br>Persisted<br>Standard | Update Close                                               |   |
| Copyright © 1998 - 2007 -                                                                                     | Omnimetrix, LLC. All Rig                                            | ghts Reserved.                                             | ] |

# FIGURE 5-4. MAIN SCREEN > MSG ON/OFF > ADD/EDIT

Each label is described in the following table.

| LABEL                     | DESCRIPTION                                                                                                    |
|---------------------------|----------------------------------------------------------------------------------------------------|
| Machine Messaging Enabled | Select this to allow the iWatch server to send machine notifications for this iWatch base unit. Clear this to prevent the iWatch server from sending machine notifications for this iWatch base unit.                                                               |
| Copy Recipients           | Select this to copy the recipients for this iWatch base unit to another iWatch base unit. You cannot use this if the other iWatch base unit already has one or more recipients.                                                                                     |
| Recipient                 | This field displays the recipients who are currently set up in the iWatch server (not just for this iWatch base unit). Select an existing recipient to set up machine notifications for them, or select <b>New Recipient</b> if you want to create a new recipient. |
| Name                      | Enter the name of this recipient. The name can be 0–50 printable English char-<br>acters, except single quotation marks ('), angle brackets (< >), and question<br>marks (?).                                                                                       |
| Address                   | This field displays the e-mail address of this recipient. The e-mail address can be 0–50 printable English characters, except single quotation marks (').                                                                                                    |

# TABLE 5-3. MAIN SCREEN > MSG ON/OFF > ADD/EDIT

| LABEL                    | DESCRIPTION                                                                                                    |
|--------------------------|----------------------------------------------------------------------------------------------------|
| Recipient Active         | Select this to allow this recipient to receive notifications (machine notifications or selective messaging) from the iWatch server. Clear this to prevent this recipient from receiving any notifications from the iWatch server.                                                                                                    |
|                          | If you change this setting, the change is applied to every machine notification<br>and selective messaging for which this recipient is setup, not just machine noti-<br>fications from this iWatch base unit.                                                                                                    |
| Recipient-Machine Active | Select this to this recipient to receive machine notifications for this iWatch base<br>unit. Clear this to prevent this recipient from receiving any machine notifications<br>for this iWatch base unit.                                                                                                    |
| Recipient Type           | Select what information this recipient receives in each machine notification.                                                                                                    |
|                          | <b>Text</b> : The machine notification identifies the alarm or fault whose status has changed.                                                                                                    |
|                          | <b>HTML</b> : The machine notification lists the current status of every alarm and fault.                                                                                                    |
| 7                        | Voice: This is reserved for future use.                                                                                                    |
| Message Type             | Select when this recipient receives machine notifications for this iWatch base unit.                                                                                                    |
|                          | <b>Accumulation</b> : This recipient receives a machine notification when the cumulative run hours of this genset reaches a specified number of hours. Call the phone number on top of the iWatch base unit to specify the number of hours.                                                                                                    |
|                          | <b>Daily Report</b> : This recipient receives a machine notification every day that provides the current state of every alarm and fault.                                                                                                    |
|                          | <b>Management</b> : This recipient receives a machine notification when the iWatch base unit goes from a state in which there are no alarms or faults to one in which there is one or more alarms or faults. The recipient does not receive any machine notifications if there are new alarms or new faults while there are already existing alarms or faults. |
|                          | <b>Persisted</b> : The recipient receives a machine notification when any alarm or fault on this iWatch base unit becomes active.                                                                                                    |
|                          | Standard: This is reserved for future use.                                                                                                    |
| Update                   | Click this to save your changes and return to the previous screen.                                                                                                    |
| Close                    | Click this to return to the previous screen without saving any changes.                                                                                                    |

# THIS PAGE LEFT INTENTIONALLY BLANK

# 6. View

Use this menu to look at the status of the genset alarms. and other equipment.

# **ENGINE STATUS**

Use this to look at the current status of discrete

| •      | ur energy working for you.™         |
|--------|-------------------------------------|
| Engine | e Status Unit: Car and General #123 |
|        | Nodes in Active State               |
| 32     | Genset Running (Orange)             |
|        | Click Here To Close Window          |
|        | Nodes Not In Active State           |
| 33     | Common Alarm Inactive (Blue)        |
| 34     | In Auto (Violet)                    |
| 35     | Fuel Level OK (Gray)                |
| 36     | Coolant Temp OK (Pink)              |
| 37     | Input 6 Not Active (Tan)            |
| 38     | Input 7 Not Active (Yellow)         |
| 39     | Input 8 Not Active (Brown)          |
| 40     | Relay 1 Open                        |
| 41     | Relay 2 Open                        |
| 42     | Modbus OK                           |
|        | Click Here To Close Window          |

#### FIGURE 6-1. VIEW > ENGINE STATUS

Each label is described in the following table.

| LABEL                     | DESCRIPTION                                                                                |  |
|---------------------------|--------------------------------------------------------------------------------------------|--|
| Unit                      | This field displays the name of this iWatch base unit.                                     |  |
| Nodes In Active State     | This section displays the ID and the name of each active discrete alarm in this machine.   |  |
| Nodes Not In Active State | This section displays the ID and the name of each inactive discrete alarm in this machine. |  |

#### TABLE 6-1. VIEW > ENGINE STATUS

# **ENGINE STATUS HISTORY**

Use this to look at historical changes in discrete alarms.

| Our ener      | rgy working f<br>v Selection | or you.™ | commins | Power<br>Generation |   |
|---------------|------------------------------|----------|---------|---------------------|---|
| Machine Name: | 127                          |          |         | ~                   |   |
| Start Date:   | 8/01/2007                    |          |         |                     | 1 |
| End Date:     | 8/14/2007                    |          |         |                     |   |
|               |                              | Submit   | Cancel  |                     |   |

#### FIGURE 6-2. VIEW > ENGINE STATUS HISTORY

| TABLE 6-2. VIEW > ENGINE STATUS HISTORY |                                                                                                    |  |
|-----------------------------------------|----------------------------------------------------------------------------------------------------|--|
| LABEL                                   | DESCRIPTION                                                                                                    |  |
| Machine Name                            | Select the iWatch base unit whose discrete alarm history you want to see.                                                                                        |  |
| Start Date                              | Type in the earliest date from which to display discrete alarm history, or click the <b>Pick a date</b> icon to display a calendar in which you can pick a date. |  |
| End Date                                | Type in the latest date from which to display discrete alarm history, or click the <b>Pick a date</b> icon to display a calendar in which you can pick a date.   |  |
| Submit                                  | Click this to look at discrete alarm history with the specified parameters.                                                                                      |  |
| Cancel                                  | Click this to return to the previous screen.                                                                                                    |  |

Each label is described in the following table.

# Alarm History

Use this to look at the historical changes in the state of discrete alarms. You can copy the table into Microsoft Excel.

| Our energy working for you.™ | cummi              | <sup>se</sup> Po<br>Ge | wer<br>neration |
|------------------------------|--------------------|------------------------|-----------------|
| Alarm History                | Unit: 127          |                        |                 |
| Monitoring:                  | Date:              | X                      | Alarm State:    |
| Relay 1 Open                 | 8/13/2007 11:32:31 | AM                     | 1               |
| Genset Not Running (Orange)  | 8/13/2007 11:27:53 | AM                     | 0               |
| Relay 2 Open                 | 8/13/2007 11:11:15 | AM                     | 1               |
| Fuel Level OK (Gray)         | 8/13/2007 11:11:15 | AM                     | 1               |
| Relay 2 Closed               | 8/13/2007 10:48:06 | AM                     | 0               |
| Low Fuel Level (Gray)        | 8/13/2007 10:48:06 | AM                     | 0               |
| Relay 1 Closed               | 8/13/2007 10:44:28 | AM                     | 0               |
| Genset Running (Orange)      | 8/13/2007 10:44:28 | AM                     | 1               |
| Print                        | Re-Query           | Close                  | Window          |

#### FIGURE 6-3. VIEW > ENGINE STATUS HISTORY > SUBMIT

nal state of the alarm, which depends on the set-

The color of each discrete alarm indicates the origi- tings for the discrete alarms. Each label is described in the following table.

|              | DESCRIPTION                                                                                            |
|--------------|----------------------------------------------------------------------------------------------------|
|              |                                                                                                    |
| Unit         | This field displays the name of this iWatch base unit.                                                 |
| Monitoring   | This field displays the name of the discrete alarm whose state changed.                                |
| Date         | This field displays the date and time the discrete alarm changed state.                                |
| Alarm State  | This field displays the value to which the discrete alarm changed on the indi-<br>cated date and time. |
| Print        | Click this to print the information in this window.                                                    |
| Re-Query     | Click this to return to the previous screen.                                                           |
| Close Window | Click this to close this window and return to the main screen.                                         |

# TABLE 6-3. VIEW > ENGINE STATUS HISTORY > SUBMIT

#### **ENGINE PARAMETERS**

Use this to look at the current status of analog faults.
| Oure              | energy wo               | rking for     | уои.™        | cummin | Powe<br>Gene | er<br>eration |
|-------------------|-------------------------|---------------|--------------|--------|--------------|---------------|
| Engine Parameters |                         |               | Unit:        | Car ar | nd Genera    | ıl #123       |
|                   |                         | Т             | hresholds In | Aları  | m            | 6             |
| Parameter         | Low<br>Alarm            | High<br>Alarm | Last Value   | Units  | Time Sta     | amp           |
| Supply Voltage    |                         |               | 24.51        | Volts  | 8/13/2007    | 7.5:39:40 PM  |
| Close Window      |                         |               |              |        |              |               |
|                   |                         |               |              |        |              |               |
| 7                 | Thresholds NOT In Alarm |               |              |        |              |               |
| Parameter         | Low<br>Alarm            | High<br>Alarm | Last Value   | U      | Inits        | Time Stamp    |
| Analog 1 In       |                         |               | 0            | V      | /olts        | 00/00/00      |
| 4-20 mA           |                         |               | 0            | n      | nA           | 00/00/00      |
| Close Window      |                         |               |              |        |              |               |

#### FIGURE 6-4. VIEW > ENGINE PARAMETERS

Each label is described in the following table.

#### TABLE 6-4. VIEW > ENGINE PARAMETERS

| LABEL                   | DESCRIPTION                                                                                                    |
|-------------------------|----------------------------------------------------------------------------------------------------|
| Unit                    | This field displays the name of the iWatch base unit.                                                                                                    |
| Thresholds In Alarm     | This section displays each active analog fault.                                                                                                    |
| Thresholds NOT In Alarm | This section displays each inactive analog fault.                                                                                                    |
| Parameter               | This field displays the name of the analog fault that is monitored.                                                                                                    |
| Low Alarm               | This field indicates whether or not the <b>Last Value</b> is less than the lowest-al-<br>lowed value for this analog input. It is green if the <b>Last Value</b> is greater than<br>the lowest-allowed value. It is red if the <b>Last Value</b> is less than the lowest-al-<br>lowed value.       |
| High Alarm              | This field indicates whether or not the <b>Last Value</b> is greater than the highest-al-<br>lowed value for this analog input. It is green if the <b>Last Value</b> is less than the<br>highest-allowed value. It is red if the <b>Last Value</b> is greater than the highest-al-<br>lowed value. |
| Last Value              | This field displays the last-reported value of this analog input.                                                                                                    |
| Units                   | This field displays the unit of measure for the Last Value.                                                                                                    |
| Time Stamp              | This field displays when the Last Value was reported.                                                                                                    |

## **ENGINE PARAMETERS HISTORY**

Use this to look at historical changes in analog faults.

| Our ene       | rgy working for yo | u. <sup>7M</sup> | cummins  | Power<br>Generation |  |
|---------------|--------------------|------------------|----------|---------------------|--|
| Fault History | Selection          |                  |          |                     |  |
| Machine Name: | 127                |                  | <u>A</u> | <                   |  |
| Start Date:   | 8/01/2007          |                  |          |                     |  |
| End Date:     | 8/14/2007          |                  |          |                     |  |
|               |                    | Submit           | Cancel   |                     |  |

FIGURE 6-5. VIEW > ENGINE PARAMETERS HISTORY

Each label is described in the following table.

#### TABLE 6-5. VIEW > ENGINE PARAMETERS HISTORY

| LABEL        | DESCRIPTION                                                                                                    |
|--------------|----------------------------------------------------------------------------------------------------|
| Machine Name | Select the iWatch base unit whose analog fault history you want to see.                                                                                        |
| Start Date   | Type in the earliest date from which to display analog fault history, or click the <b>Pick a date</b> icon to display a calendar in which you can pick a date. |
| End Date     | Type in the latest date from which to display analog fault history, or click the <b>Pick a date</b> icon to display a calendar in which you can pick a date.   |
| Submit       | Click this to look at analog fault history with the specified parameters.                                                                                      |
| Cancel       | Click this to return to the previous screen.                                                                                                    |

## **Fault History**

Use this to look at the historical changes in the state of analog faults.

| Our energy working for you.™ |            |              |                      |  |
|------------------------------|------------|--------------|----------------------|--|
| Fault History                |            | Unit: Car an | d General #123       |  |
| Parameter:                   | Low Alarm: | High Alarm:  | Date:                |  |
| Supply Voltage               |            |              | 8/13/2007 6:40:20 PM |  |
| Supply Voltage               |            |              | 8/13/2007 6:37:09 PM |  |
| Supply Voltage               |            |              | 8/13/2007 6:36:46 PM |  |
| Supply Voltage               |            | A. 1997      | 8/13/2007 6:04:56 PM |  |
| Supply Voltage               |            |              | 8/13/2007 6:04:43 PM |  |
| Print                        | R          | e-Query      | Close Window         |  |

FIGURE 6-6. VIEW > ENGINE PARAMETERS HISTORY > SUBMIT

Each label is described in the following table.

## TABLE 6-6. VIEW > ENGINE PARAMETERS HISTORY > SUBMIT

| LABEL        | DESCRIPTION                                                                                                    |
|--------------|----------------------------------------------------------------------------------------------------|
| Unit         | This field displays the name of this iWatch base unit.                                                                                                    |
| Parameter    | This field displays the name of the analog value that is monitored.                                                                                                    |
| Low Alarm    | This field displays the state to which the analog fault changed on the indicated date and time. It is green if the parameter value became greater than the low-est-allowed value. It is red if the parameter value became less than the lowest-allowed value.  |
| High Alarm   | This field displays the state to which the analog fault changed on the indicated date and time. It is green if the parameter value became less than the highest-allowed value. It is red if the parameter value became greater than the highest-allowed value. |
| Date         | This field displays the date and time the analog fault changed state.                                                                                                    |
| Print        | Click this to print the information in this window.                                                                                                    |
| Re-Query     | Click this to return to the previous screen.                                                                                                    |
| Close Window | Click this to close this window and return to the main screen.                                                                                                    |

### PARAMETER HISTORY

Use this to look at historical values of analog inputs.

| Our energy working for you.™                                                                                                    |                                      |  |  |  |  |
|----------------------------------------------------------------------------------------------------|--------------------------------------|--|--|--|--|
| Parameter History                                                                                                    | 127                                  |  |  |  |  |
| TVIACNINE INAME:                                                                                                    |                                      |  |  |  |  |
| Parameter:                                                                                                    | 4-20 mA Input                        |  |  |  |  |
| History Table (Year):                                                                                                    | 2007 💌                               |  |  |  |  |
| Start Date:                                                                                                    | 8/01/2007                            |  |  |  |  |
| End Date:                                                                                                    | 8/14/2007                            |  |  |  |  |
| Start Hour:                                                                                                    | Not Selected                         |  |  |  |  |
| End Hour:                                                                                                    | Not Selected                         |  |  |  |  |
| Data Range (Y-Axis)                                                                                                    | 4 - 20 mA                            |  |  |  |  |
| Please Note that if you select a Start and End Hour, that the system<br>will single out the Start Date and use that Date for data gathering<br>over the Start and End Hour range. |                                      |  |  |  |  |
|                                                                                                    | 💿 View As Data Table 🛛 View As Graph |  |  |  |  |
|                                                                                                    | Submit Cancel                        |  |  |  |  |

#### FIGURE 6-7. VIEW > PARAMETER HISTORY

Each label is described in the following table.

## TABLE 6-7. VIEW > PARAMETER HISTORY

| LABEL                | DESCRIPTION                                                                                                    |
|----------------------|----------------------------------------------------------------------------------------------------|
| Machine Name         | Select the iWatch base unit whose analog input history you want to see.                                                                                                    |
| Parameter            | Select the analog input whose history you want to see.                                                                                                    |
| History Table (Year) | Select the year whose history you want to see.                                                                                                    |
| Start Date           | Type in the earliest date from which to display analog input history, or click the <b>Pick a date</b> icon to display a calendar in which you can pick a date.                                                                                        |
| End Date             | Type in the latest date from which to display analog input history, or click the <b>Pick a date</b> icon to display a calendar in which you can pick a date.                                                                                          |
| Start Hour           | This field displays the earliest time from which to display analog input history on the selected <b>Start Date</b> . The <b>End Date</b> is then ignored. Select the hour. For example, if you select 3, then the earliest time is 3:00.              |
| End Hour             | This field displays the latest time from which to display analog input history on the selected <b>Start Date</b> . The <b>End Date</b> is then ignored. Select the hour. For example, if you select 16, then the earliest time is 16:00, or 4:00 p.m. |

| LABEL               | DESCRIPTION                                                                                                    |
|---------------------|----------------------------------------------------------------------------------------------------|
| Data Range (Y-Axis) | Enter the lowest value and the highest value in the range of analog input values you want included in the history. The unit of measure depends on the selected analog input. |
| View as Data Table  | Select this, and click <b>Submit</b> to look at the analog input history in a table. See Figure 6-8 (page 6-8).                                                              |
| View as Graph       | Select this, and click <b>Submit</b> to look at the analog input history in a graph. See Figure 6-9 (page 6-9).                                                              |
| Submit              | Click this to look at analog fault history with the specified parameters.                                                                                                    |
| Cancel              | Click this to return to the previous screen.                                                                                                    |

#### Parameter History (Table)

Use this to look at the historical values of analog inputs in tabular form. You can copy the table into Microsoft Excel.

Our energy working for you.™

#### Parameter History

| 1                           |          |          |        |        |  |  |
|-----------------------------|----------|----------|--------|--------|--|--|
| Parameter Name:             | Date:    | Time:    | Value: | Units: |  |  |
| Supply Voltage              | 8/5/2007 | 03:00:00 | 24.36  | Volts  |  |  |
| Supply Voltage              | 8/5/2007 | 02:44:48 | 24.54  | Volts  |  |  |
| Supply Voltage              | 8/5/2007 | 02:29:46 | 24.51  | Volts  |  |  |
| Supply Voltage              | 8/5/2007 | 02:14:50 | 24.36  | Volts  |  |  |
| Supply Voltage              | 8/5/2007 | 02:14:50 | 24.36  | Volts  |  |  |
| Supply Voltage              | 8/5/2007 | 01:59:35 | 24.39  | Volts  |  |  |
| Supply Voltage              | 8/5/2007 | 01:44:35 | 24.39  | Volts  |  |  |
| Supply Voltage              | 8/5/2007 | 01:29:29 | 24.42  | Volts  |  |  |
| Supply Voltage              | 8/5/2007 | 01:14:35 | 24.57  | Volts  |  |  |
| Click Here For a New Search |          |          |        |        |  |  |

Power Generation

Unit: Car and General #123

#### FIGURE 6-8. VIEW > PARAMETER HISTORY > SUBMIT (TABLE)

Each label is described in the following table.

#### TABLE 6-8. VIEW > PARAMETER HISTORY > SUBMIT (TABLE)

| LABEL          | DESCRIPTION                                                                                  |
|----------------|----------------------------------------------------------------------------------------------|
| Unit           | This field displays the name of this iWatch base unit.                                       |
| Parameter Name | This field displays the name of the analog input that is monitored.                          |
| Date           | This field displays the date the value was recorded.                                         |
| Time           | This field displays the time the value was recorded.                                         |
| Value          | This field displays the analog input value that was recorded at the specified date and time. |
| Units          | This field displays the unit of measure for the value.                                       |

#### Parameter History (Graph)

Use this to look at the historical values of analog inputs in graphical form.

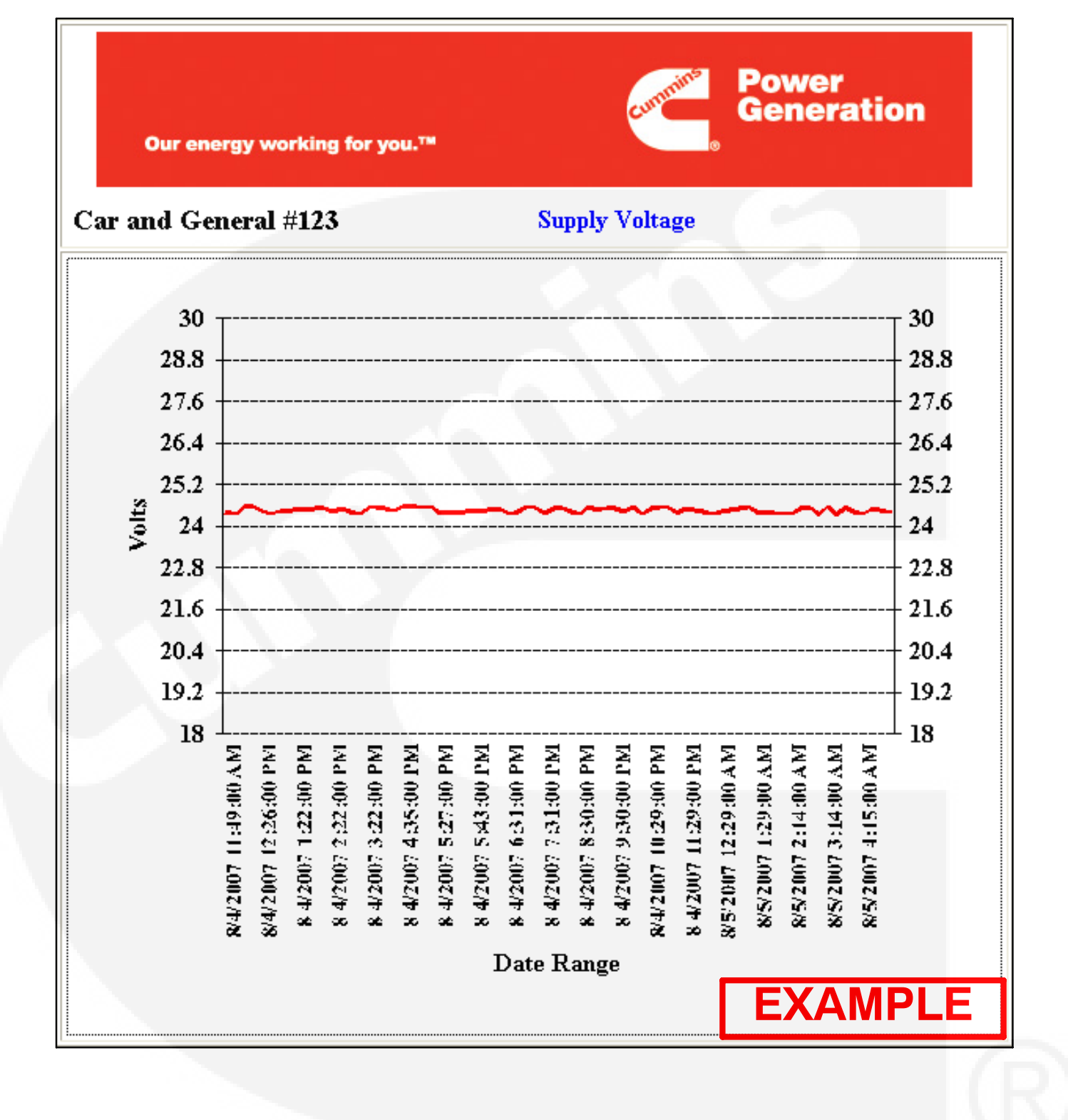

#### FIGURE 6-9. VIEW > PARAMETER HISTORY > SUBMIT (GRAPH)

#### **PARAMETER GRAPH**

Use this to look at historical values of analog inputs in graphical form.

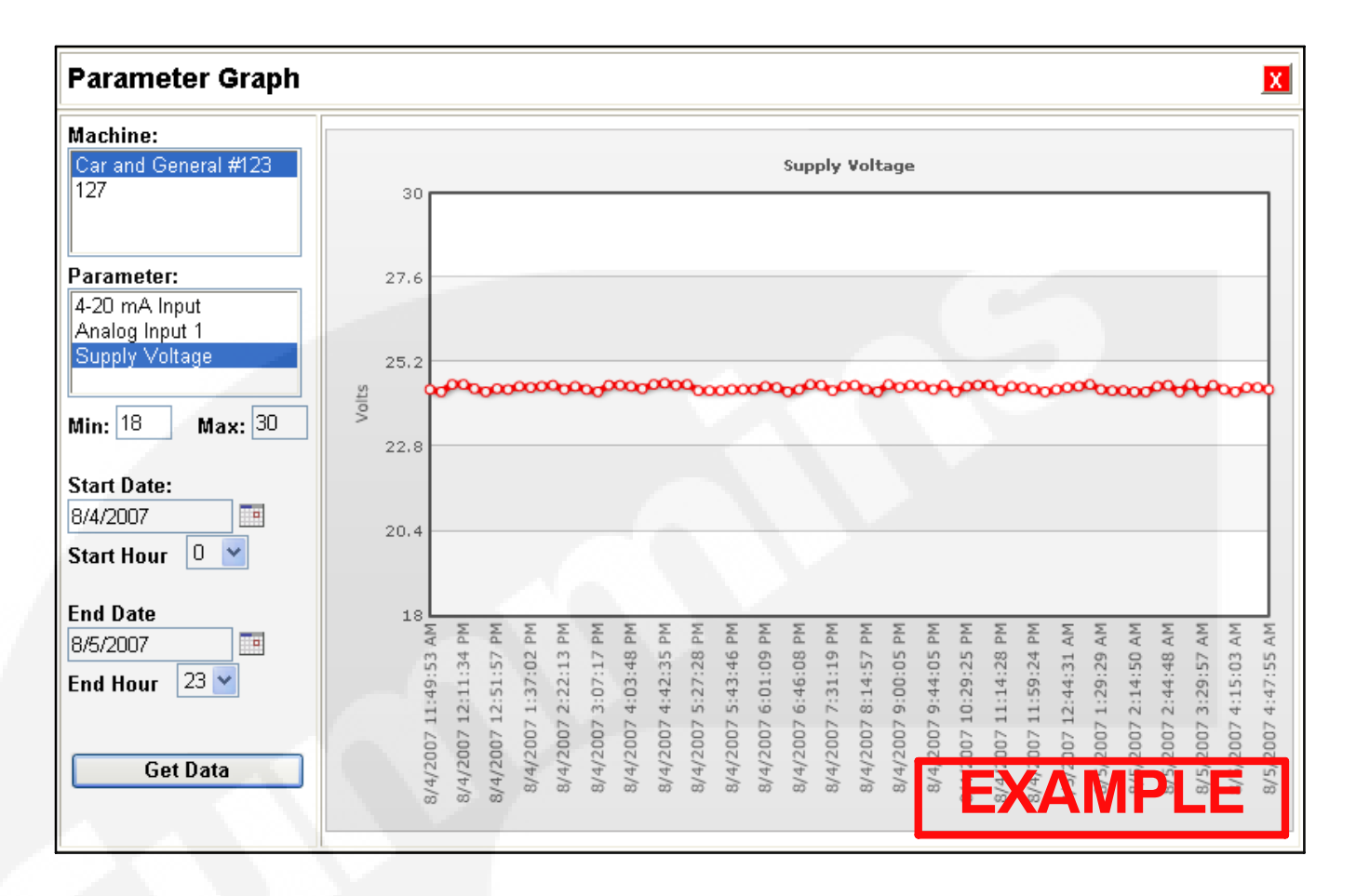

#### FIGURE 6-10. VIEW > PARAMETER GRAPH

Move the mouse over any data point to get detailed Each label is described in the following table. information about that data point.

| LABEL      | DESCRIPTION                                                                                                    |
|------------|----------------------------------------------------------------------------------------------------|
| Machine    | Select the iWatch base unit whose analog input history you want to see.                                                                                                    |
| Parameter  | This field displays the analog inputs for the machine. Select the analog input whose history you want to see.                                                                                                    |
| Min        | This field helps define the range of values you want included in the history. En-<br>ter the lowest value in the range.                                                                                                    |
| Max        | This field helps define the range of values you want included in the history. Enter the highest value in the range.                                                                                                    |
| Start Date | Type in the earliest date from which to display analog input history, or click the <b>Pick a date</b> icon to display a calendar in which you can pick a date.                                                                                        |
| Start Hour | This field displays the earliest time from which to display analog input history<br>on the selected <b>Start Date</b> . The <b>End Date</b> is then ignored. Select the hour. For<br>example, if you select 3, then the earliest time is 3:00.        |
| End Date   | Type in the latest date from which to display analog input history, or click the <b>Pick a date</b> icon to display a calendar in which you can pick a date.                                                                                          |
| End Hour   | This field displays the latest time from which to display analog input history on the selected <b>Start Date</b> . The <b>End Date</b> is then ignored. Select the hour. For example, if you select 16, then the earliest time is 16:00, or 4:00 p.m. |
| Get Data   | Click this to look at the analog input history in the graph.                                                                                                    |
| Graph      | The graph is displayed in this panel. Hold the mouse over a data point to get more information about it.                                                                                                    |

#### TABLE 6-9. VIEW > PARAMETER GRAPH

#### **USER LOG**

Use this to look at a history of the logins, logoffs, and commands sent by users in your company. You can copy the table into Microsoft Excel.

| User Log                   | Our energy working for you.™ |                  |                  |           | Con        | cummins<br>apany: Ca |               |                            |                    |
|----------------------------|------------------------------|------------------|------------------|-----------|------------|----------------------|---------------|----------------------------|--------------------|
| User Name                  |                              | Activity<br>Date | Activity<br>Time | Log<br>On | Log<br>Off | Command              | Command<br>ID | Machine #                  | User IP<br>Address |
| config:                    |                              | 8/4/2007         | 3:53:43          |           | х          |                      | 1             |                            | 41.222.29.20       |
| config:                    |                              | 8/4/2007         | 3:49:2           |           |            | x                    | Start         | Car and<br>General<br>#123 | 41.222.29.20       |
| config: 8/4/200            |                              | 8/4/2007         | 3:42:43          | х         |            |                      |               |                            | 41.222.29.20       |
| Click Here To Close Window |                              |                  |                  |           |            |                      |               |                            |                    |

#### FIGURE 6-11. VIEW > USER LOG

Each label is described in the following table.

#### TABLE 6-10. VIEW > USER LOG

| LABEL           | DESCRIPTION                                                                                                    |
|-----------------|----------------------------------------------------------------------------------------------------|
| User Name       | This field displays the user name used to log in, log off, or run the command.                                         |
| Activity Date   | This field displays the date the user logged on, logged off, or ran the command.                                       |
| Activity Time   | This field displays the time the user logged on, logged off, or ran the command.                                       |
| Log On          | This field indicates that this user logged on to the iWatch server.                                                    |
| Log Off         | This field indicates that this user logged off the iWatch server.                                                      |
| Command         | This field indicates that the user ran a command.                                                                      |
| Command ID      | This field displays the name of the command the user ran.                                                              |
| Machine #       | This field displays the iWatch base unit on which the command was run.                                                 |
| User IP Address | This field displays the IP address of the computer the user used when logging on, logging off, or running the command. |

## THIS PAGE LEFT INTENTIONALLY BLANK

Note: You must have configuration privileges to access these screens.

Use this menu to change general settings for iWatch base units in the web interface; or use this menu to upload configuration files that update the configuration of iWatch base units. iWatch base unit to add an iWatch base unit to the iWatch server. Call the phone number on top of the iWatch base unit to remove an iWatch base unit from the iWatch server.

#### EDIT MACHINE

Use this menu to change general settings for iWatch base units in the web interface.

Note: Use the registration form provided with the

|                   | Our energy working fo | r you. <sup>TH</sup> | cum                        | ninins<br>o | Power<br>Genera   | tion           |                |
|-------------------|-----------------------|----------------------|----------------------------|-------------|-------------------|----------------|----------------|
| Machine Edit      |                       |                      | <b>Unit: Car</b><br>= 258) | and G       | eneral #123       | 3 (Unit        | Reference ID   |
| Serial Number:    | 100035312             | Please 7             | Fake Care In Ed            | liting Th   | is Field, As It C | ontrols Unit l | Data Reception |
| Machine Type:     | Not Set               |                      | <u></u>                    | *           |                   |                |                |
| Location:         | ОМХ                   |                      |                            |             |                   |                |                |
| Longitude:        | -84.21072             | Find Gps By          | Address                    |             |                   |                |                |
| Latitude:         | 33.9555583            |                      | 100                        | 1           |                   |                |                |
| Description:      | Car and General #123  |                      |                            |             |                   |                |                |
| Phone Number:     |                       |                      |                            |             |                   |                |                |
| IMEI:             |                       |                      |                            |             |                   |                |                |
| Command Method:   | Nextel_Cmd            |                      |                            | *           |                   |                |                |
| Engine Serial:    |                       |                      |                            |             |                   |                |                |
| ECU Number:       |                       |                      |                            |             |                   |                |                |
| Loader File Name: |                       |                      |                            |             |                   |                |                |
| Notes:            |                       |                      |                            |             |                   |                | ~              |
| Time Zone:        | Nairobi (GMT+03:00)   |                      |                            | *           |                   |                |                |
| Display Order:    | 1                     |                      |                            |             |                   |                |                |
|                   | 🗹 Has Run State       |                      |                            |             |                   |                |                |
|                   | 🔲 Has GPS             |                      |                            |             |                   |                |                |
|                   |                       | Submit 0             | Close Windo                | W           |                   |                |                |

### FIGURE 7-1. MACHINE > EDIT MACHINE

Each label is described in the following table.

| TABLE 7-1. MACHINE > E | DIT MACHINE |
|------------------------|-------------|
|------------------------|-------------|

| LABEL         | DESCRIPTION                                                                                                    |
|---------------|----------------------------------------------------------------------------------------------------|
| Unit          | This field displays the number of the iWatch base unit.                                                                                                    |
| Serial Number | This field displays the serial number of the iWatch base unit. If it is incorrect, the iWatch server cannot communicate with the iWatch base unit. It can be updated by users with configuration privileges. |
| Machine Type  | This field displays the type of iWatch base unit. It is used only for descriptive purposes.                                                                                                    |
| Location      | This field displays where the equipment is. It is used only for descriptive purposes.                                                                                                    |

| LABEL            | DESCRIPTION                                                                                                    |
|------------------|----------------------------------------------------------------------------------------------------|
| Longitude        | This field displays the longitude, in degrees, of the equipment. It is used only for descriptive purposes. Click <b>Find Gps By Address</b> to go to a web site that provides the latitude and longitude of any address in the USA. |
| Latitude         | This field displays the latitude, in degrees, of the equipment. It is used only for descriptive purposes. Click <b>Find Gps By Address</b> to go to a web site that provides the latitude and longitude of any address in the USA.  |
| Description      | This field displays the name of the iWatch base unit in the web interface.                                                                                                    |
| Phone Number     | This field displays the primary contact number for the equipment. It is used only for descriptive purposes.                                                                                                    |
| IMEI             | This is reserved for internal use. Do not change it.                                                                                                    |
| Command Method   | This is reserved for internal use. Do not change it.                                                                                                    |
| Engine Serial    | This field displays the serial number of the engine in the genset. It is used only for descriptive purposes.                                                                                                    |
| ECU Number       | This field displays the serial number of the engine control module (ECM) in the genset. It is used only for descriptive purposes.                                                                                                   |
| Loader File Name | This is the name of the firmware running inside the iWatch base unit. Do not change it.                                                                                                    |
| Notes            | This field displays any additional information. It is used only for descriptive purposes.                                                                                                    |
| Time Zone        | This field displays the time zone where the equipment is located. It is used in the timestamp in notifications.                                                                                                    |
| Display Order    | This field displays the sequence in which this machine is displayed in the main screen (Section 5).                                                                                                    |
| Has Run State    | This field indicates whether or not one of the inputs indicates that the genset is running. It is used only for descriptive purposes.                                                                                               |
| Has GPS          | This field indicates whether or not there is a GPS system with this iWatch base unit. It is used only for descriptive purposes.                                                                                                    |
| Submit           | Click this to save your changes and return to the previous screen.                                                                                                    |
| Close Window     | Click this to return to the previous screen without saving any changes.                                                                                                    |

#### **UPLOAD ENGINE STATUS**

Use this to upload configuration files for discrete alarms.

| Our energy working for you.™        | Current Power<br>Generation |
|-------------------------------------|-----------------------------|
| OMX Machine Alarm Upload: Car and G | neral #123                  |
| Browse                              |                             |
| Upload File Close Window            |                             |

#### FIGURE 7-2. MACHINE > UPLOAD ENGINE STATUS

Type in the full path and file name of the configuration file, or click **Browse...** to look for it. Then, click **Upload File** to load the configuration file.

#### **UPLOAD COMMANDS**

Use this to upload configuration files for commands.

| Our energy working for you.™            | Current Beneration |
|-----------------------------------------|--------------------|
| OMX Machine Command Upload: Car and Gen | ueral #123         |
| Browse                                  |                    |
| Upload File Close Window                |                    |

#### FIGURE 7-3. MACHINE > UPLOAD COMMANDS

Type in the full path and file name of the configuration file, or click **Browse...** to look for it. Then, click **Upload File** to load the configuration file.

Use this to upload configuration files for the analog inputs.

**UPLOAD PARAMETERS** 

| Our energy working for you.™                       |  |
|----------------------------------------------------|--|
| OMX Machine Parameter Upload: Car and General #123 |  |
| Browse                                             |  |
| Upload File Close Window                           |  |

#### FIGURE 7-4. MACHINE > UPLOAD PARAMETERS

Type in the full path and file name of the configuration file, or click **Browse...** to look for it. Then, click **Upload File** to load the configuration file.

#### UPLOAD ENGINE PARAMETERS

Use this to upload configuration files for analog faults.

| Our energy working for you.™                   | er<br>eration |
|------------------------------------------------|---------------|
| OMX Machine Fault Upload: Car and General #123 |               |
| Browse                                         |               |
| Upload File Close Window                       |               |

#### FIGURE 7-5. MACHINE > UPLOAD ENGINE STATUS

Type in the full path and file name of the configuration file, or click **Browse...** to look for it. Then, click **Upload File** to load the configuration file.

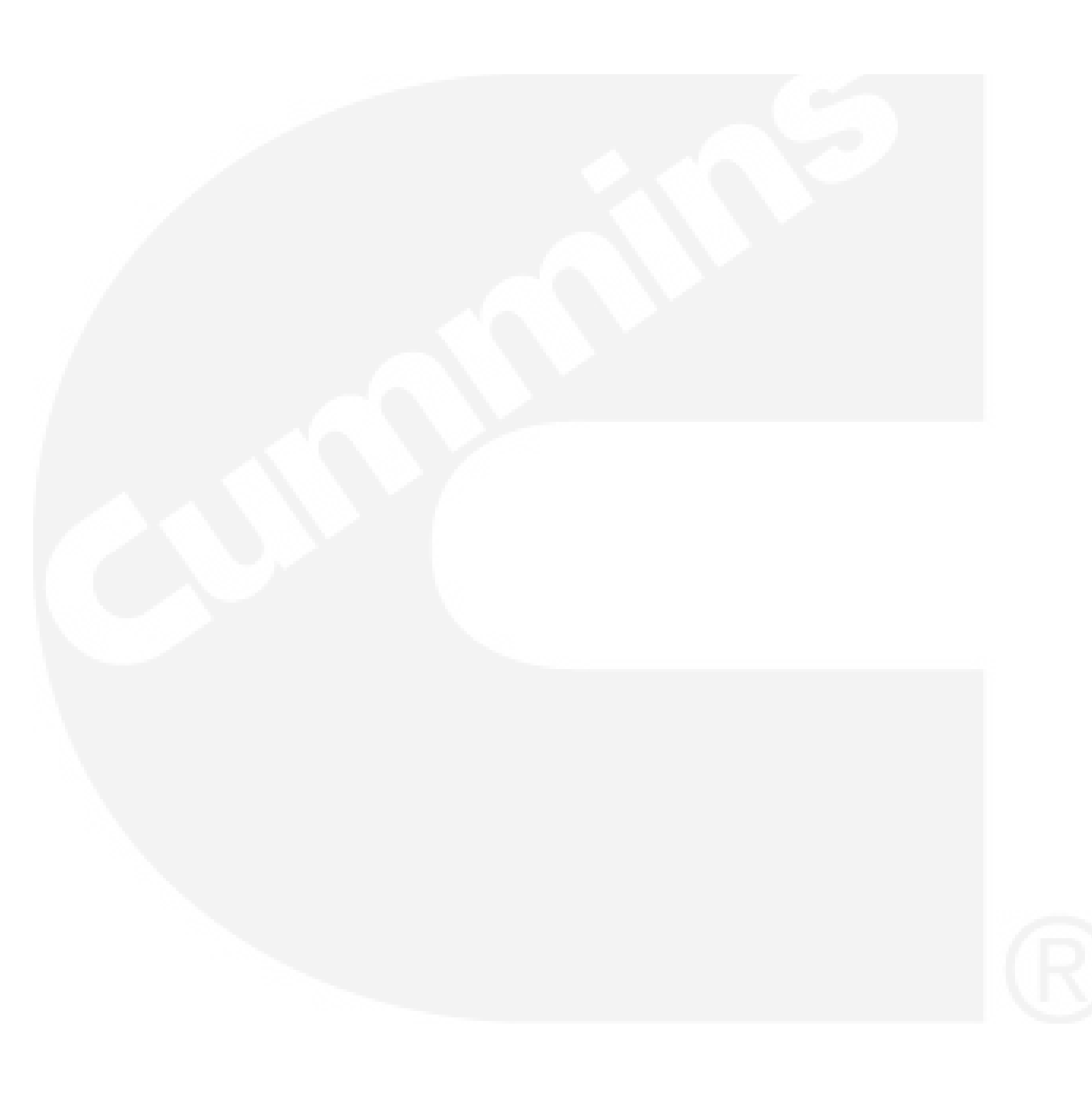

## THIS PAGE LEFT INTENTIONALLY BLANK

# 8. Configure

## Note: You must have configuration privileges to access these screens.

#### **ENGINE STATUS**

Use this menu to change the configuration of iWatch base units.

Use this to configure discrete alarms for the specified iWatch base unit.

| 0     | Our energy working for you.™ |          |                                 |                            |                                   |                   |                    |                    |                     |
|-------|------------------------------|----------|---------------------------------|----------------------------|-----------------------------------|-------------------|--------------------|--------------------|---------------------|
| Engir | ie Stat                      | tus Edit | Car and General                 | #123                       |                                   |                   |                    |                    | X                   |
|       |                              | Alarm ID | Bit State O Message             | Bit State 1 Message        | Red On<br>Bit State               | Pst Msg<br>On Low | Pst Low<br>Minutes | Pst Msg<br>On High | Pst High<br>Minutes |
| EDIT  | 3                            | 32       | Genset Not Running<br>(Orange)  | Genset Running<br>(Orange) | ●1<br>○0                          |                   | 0                  |                    | 0                   |
| EDIT  | 2                            | 33       | Common Alarm Inactive<br>(Blue) | Common Alarm<br>(Blue)     | <ul><li>● 1</li><li>○ 0</li></ul> |                   | 0                  |                    | O                   |
| EDIT  | 2                            | 34       | In Auto (Violet)                | Not In Auto (Violet)       | ●1<br>○0                          |                   | 0                  |                    | 0                   |
| EDIT  |                              | 35       | Low Fuel Level (Gray)           | Fuel Level OK (Gray)       | ○1<br>●0                          |                   | 0                  |                    | 0                   |
| EDIT  | 1                            | 36       | Coolant Temp OK<br>(Pink)       | Low Coolant Temp<br>(Pink) | ●1<br>○0                          |                   | 0                  |                    | 0                   |
| EDIT  |                              | 37       | Input 6 Not Active (Tan)        | Input 6 Active (Tan)       | ●1<br>○0                          |                   | 0                  |                    | 0                   |
| EDIT  |                              | 38       | Input 7 Not Active<br>(Yellow)  | Input 7 Active<br>(Yellow) | ●1<br>○0                          |                   | 0                  |                    | 0                   |
| EDIT  | 1                            | 39       | Input 8 Not Active<br>(Brown)   | Input 8 Active<br>(Brown)  | ●1<br>○0                          |                   | 0                  |                    | 0                   |
| EDIT  | 2                            | 40       | Relay 1 Closed                  | Relay 1 Open               | ○1<br>●0                          |                   | 0                  |                    | 0                   |
| EDIT  | 2                            | 41       | Relay 2 Closed                  | Relay 2 Open               | ○1<br>◉0                          |                   | 0                  |                    | 0                   |
| (     | Add                          |          |                                 |                            | <ul><li>● 1</li><li>● 0</li></ul> |                   |                    |                    |                     |
| 12    |                              |          |                                 |                            |                                   |                   |                    |                    |                     |

#### FIGURE 8-1. CONFIGURE > ENGINE STATUS

Each label is described in the following table.

| LABEL               | DESCRIPTION                                                                                                    |
|---------------------|----------------------------------------------------------------------------------------------------|
| Edit                | Click this to edit this alarm. If you are currently editing this alarm, click the <b>Up-date</b> icon to save your changes, or click the <b>Cancel</b> icon to cancel your changes.                                  |
| Delete/Add          | Click this to delete this alarm. Click <b>Add</b> to create a new alarm with the specified settings.                                                                                                    |
| Alarm ID/Address    | This field displays the unique identifier (in decimal format) for this alarm.                                                                                                    |
|                     | 32-39: These are discrete inputs 1-8, respectively (page 2-4).                                                                                                    |
|                     | 40-41: These are relay outputs 1-2, respectively (page 2-4).                                                                                                    |
|                     | 42: This indicates whether or not the Modbus connection has a fault condition.                                                                                                    |
|                     | Note: Do not change this field.                                                                                                    |
|                     |                                                                                                    |
| /                   | The following fields are used in the web configurator, machine notifications, and selective messaging.                                                                                                    |
| Bit State 0 Message | This message is displayed when the signal is inactive. This message can be 0–100 printable English characters, except single quotation marks (').                                                                    |
| Bit State 1 Message | This message is displayed when the signal is active. This message can be 0–100 printable English characters, except single quotation marks (').                                                                      |
|                     |                                                                                                    |
| Red On Bit State    | This field displays which bit state indicates an alarm.                                                                                                    |
|                     | This field controls the way the alarm is displayed in the web configurator. It does not affect machine notifications or selective messaging.                                                                         |
|                     |                                                                                                    |
|                     | The following fields specify when the iWatch server generates machine notifica-<br>tions. It does not affect the way the alarm is displayed in the web configurator,<br>and it has no effect on selective messaging. |
| Pst Msg On Low      | Select this to enable machine notifications when this signal is low for the amount of time specified in <b>Pst Low Minutes</b> .                                                                                     |
| Pst Low Minutes     | Enter the number of minutes this signal must be low before any machine notifi-<br>cation is generated. You must select <b>Pst Msg On Low</b> to enable machine noti-<br>fications as well.                           |
| Pst Msg On High     | Select this to enable machine notifications when this signal is high for the amount of time specified in <b>Pst Low Minutes</b> .                                                                                    |
| Pst High Minutes    | Enter the number of minutes this signal must be high before any machine notifi-<br>cation is generated. You must select <b>Pst Msg On High</b> to enable machine noti-<br>fications as well.                         |

#### TABLE 8-1. CONFIGURE > ENGINE STATUS

## **ENGINE PARAMETERS**

Use this to configure analog faults for the specified iWatch base unit.

|      | Our energy working for you.™ |                   |                   |                        |                               |                    |                        |                            |                                |                     |                         |
|------|------------------------------|-------------------|-------------------|------------------------|-------------------------------|--------------------|------------------------|----------------------------|--------------------------------|---------------------|-------------------------|
| Eng  | ine Pa                       | ramete            | ers Edit          | 10003531               | 26 - Car an                   | id Gene            | eral #123              |                            |                                |                     | X                       |
| Edit | Address                      | Fault<br>Name     | Parameter         | Use Pst Low<br>Cleared | Pst Low<br>Cleared<br>Minutes | Use Pst<br>Low Set | Pst Low Set<br>Minutes | Use Pst<br>High<br>Cleared | Pst High<br>Cleared<br>Minutes | Use Pst<br>High Set | Pst High Set<br>Minutes |
| Edit | 30720                        | Supply<br>Voltage | Supply<br>Voltage | False                  | 0                             | True               | 0                      | False                      | 0                              | False               | 0                       |
| Edit | 30976                        | Analog 1<br>In    | Oil<br>Pressure   | False                  | 0                             | False              | 0                      | False                      | 0                              | False               | 0                       |
| Edit | 31232                        | 4-20 mA           | 4-20 mA<br>Input  | False                  | 0                             | False              | 0                      | False                      | 0                              | False               | 0                       |
|      |                              |                   |                   |                        |                               |                    |                        | Ψ.                         |                                |                     |                         |

## FIGURE 8-2. CONFIGURE > ENGINE PARAMETERS

Each label is described in the following table.

#### TABLE 8-2. CONFIGURE > ENGINE PARAMETERS

| LABEL                    | DESCRIPTION                                                                                                    |
|--------------------------|----------------------------------------------------------------------------------------------------|
| Edit                     | Click <b>Edit</b> to change the settings for an existing fault. If you are currently edit-<br>ing this fault, click <b>Update</b> to save your changes, or click <b>Cancel</b> to discard<br>your changes.                                  |
| Address                  | This field displays the internal address of the fault.                                                                                                    |
|                          | Note: Do not change this field.                                                                                                    |
| Fault Name               | This field displays the name of the fault. The name can be 0–100 printable English characters, except single quotation marks (').                                                                                                    |
| Parameter                | This field displays the name of the analog input (page 2-4) used in this fault.                                                                                                    |
|                          |                                                                                                    |
|                          | The following fields specify when the iWatch server generates machine notifica-<br>tions. It does not affect the way the fault is displayed in the web configurator,<br>and it has no effect on selective messaging.                        |
| Use Pst Low Cleared      | Select this to enable machine notifications when this analog input stays above the Low Alarm threshold (page 8-4) for the amount of time specified in Pst Low Cleared Minutes.                                                              |
| Pst Low Cleared Minutes  | Enter the number of minutes this analog input must stay above the <b>Low Alarm</b> threshold (page 8-4) before any machine notification is generated. You must select <b>Use Pst Low Cleared</b> to enable machine notifications as well.   |
| Use Pst Low Set          | Select this to enable machine notifications when this analog input stays below<br>the Low Alarm threshold (page 8-4) for the amount of time specified in Pst<br>Low Set Minutes.                                                            |
| Pst Low Set Minutes      | Enter the number of minutes this analog input must stay below the <b>Low Alarm</b> threshold (page 8-4) before any machine notification is generated. You must select <b>Use Pst Low Set</b> to enable machine notifications as well.       |
| Use Pst High Cleared     | Select this to enable machine notifications when this analog input stays below the <b>High Alarm</b> threshold (page 8-4) for the amount of time specified in <b>Pst High Cleared Minutes</b> .                                             |
| Pst High Cleared Minutes | Enter the number of minutes this analog input must stay below the <b>High Alarm</b> threshold (page 8-4) before any machine notification is generated. You must select <b>Use Pst High Cleared</b> to enable machine notifications as well. |

| LABEL                | DESCRIPTION                                                                                                    |
|----------------------|----------------------------------------------------------------------------------------------------|
| Use Pst High Set     | Select this to enable machine notifications when this analog input stays above the <b>High Alarm</b> threshold (page 8-4) for the amount of time specified in <b>Pst High Set Minutes</b> .                                             |
| Pst High Set Minutes | Enter the number of minutes this analog input must stay above the <b>High Alarm</b> threshold (page 8-4) before any machine notification is generated. You must select <b>Use Pst High Set</b> to enable machine notifications as well. |

#### PARAMETERS

Use this to configure analog inputs (page 2-4). Analog inputs are used in analog faults, also called engine parameters (page 8-2) and in the **Current Data** menu (page 9-1).

You can configure the way the iWatch base unit calculates the value of the analog input. The iWatch base unit uses this calculation. value of analog input = ((raw input value + pre-offset) / scale factor) + offset

If this calculation is not appropriate for an analog input in your application, call the phone number on top of the iWatch base unit for assistance.

Note: Use the Command > Send Parameter screen to set up the thresholds at which analog inputs generate faults in the View screens and for notifications.

| a    | Our energy working for you.™ |          |                    |                |       |           |           |              |               |                |                 |        |            |           |
|------|------------------------------|----------|--------------------|----------------|-------|-----------|-----------|--------------|---------------|----------------|-----------------|--------|------------|-----------|
| Mach | ine P                        | aramete  | er Ed              | it             |       |           |           |              |               |                |                 |        |            | X         |
| Edit |                              | Param ID | Hex<br>Param<br>ID | a Param Name   | иом   | Min Value | Max Value | Low<br>Alarm | High<br>Alarm | Pre-<br>Offset | Scale<br>Factor | Offset | Calculated | Threshold |
| EDIT | 2                            | 30720    | 7800               | Supply Voltage | Volts | 18        | 30        | 18           | 30            | 0              | 33.45725        | 0      |            |           |
| EDIT | 2                            | 30976    | 7900               | Oil Pressure   | Volts | 0         | 5         | 0            | 5             | 0              | 203.98          | 0      |            |           |
| EDIT | 3                            | 31232    | 7A00               | 4-20 mA Input  | mA    | 4         | 20        | 0            | 20            | 0              | 50.995          | 0      |            |           |
| [    | Add                          |          | 1                  |                |       | 0         | 0         | 0            | 0             | 0              | 1               | 0      |            |           |

#### FIGURE 8-3. CONFIGURE > PARAMETERS

Each label is described in the following table.

**A**CAUTION

#### TABLE 8-3. CONFIGURE > PARAMETERS

| LABEL        | DESCRIPTION                                                                                                    |
|--------------|----------------------------------------------------------------------------------------------------|
| Edit         | Click <b>Edit</b> to change the settings for an existing analog input. If you are currently editing this analog input, click <b>Update</b> to save your changes, or click <b>Cancel</b> to discard your changes. |
| Delete/Add   | Click this to delete this analog input. Click <b>Add</b> to create a new analog input with the specified settings. This analog input might come from Modbus.                                                     |
| Param ID     | This field displays the internal address of the analog input.                                                                                                    |
|              | Note: Do not change this setting in existing analog inputs.                                                                                                    |
| Hex Param ID | This field displays the internal address of the analog input in hexadecimal format (0–9, $A-F$ ).                                                                                                    |
| Param Name   | This field displays the name of this analog input. The name can be 0–100 print-<br>able English characters.                                                                                                    |
|              | This name does not appear in faults in the web configurator, machine notifica-                                                                                                    |

| LABEL        | DESCRIPTION                                                                                                    |
|--------------|----------------------------------------------------------------------------------------------------|
| UOM          | This field displays the unit of measure associated with the value of this analog input.                                                                                                    |
| Min Value    | This field displays the minimum value of this analog input in the specified unit of measure.                                                                                                    |
| Max Value    | This field displays the maximum value of this analog input in the specified unit of measure.                                                                                                    |
| Low Alarm    | This field displays the threshold below which this analog input generates faults<br>in the <b>Current Data</b> screens. This makes the bar turn red. It has no effect on<br>the rest of the web configurator or notifications (machine notifications or selec-<br>tive messaging). |
| High Alarm   | This field displays the threshold above which this analog input generates faults in the <b>Current Data</b> screens. This makes the bar turn red. It has no effect on the rest of the web configurator or notifications (machine notifications or selective messaging).            |
| Pre-Offset   | This field displays the pre-offset that is used when the value of this analog input is calculated. This value can be negative.                                                                                                    |
| Scale Factor | This field displays the scale factor that is used when the value of this analog input is calculated. This value can be negative.                                                                                                    |
| Offset       | This field displays the offset that is used when the value of this analog input is calculated. This value can be negative.                                                                                                    |
| Calculated   | This field indicates whether or not other analog inputs are used when the value of this analog is calculated. Call the phone number on top of the iWatch base unit for assistance.                                                                                                 |
| Threshold    | This field indicates whether or not this analog input is a threshold parameter. If this is selected, the analog input appears in <b>Command &gt; Send Parameter</b> .                                                                                                    |

## MESSAGING RECIPIENTS

Note: You can also set up the recipients for machine notifications in the Msg ON/OFF screens (page 5-2).

Use this to set up the recipients for machine notifications or selective messaging.

For selective messaging, you also use this to configure which set of alarms and faults is assigned to a recipient.

|       | Our energy working for you.™   | Current Boy<br>Ger        | ver<br>neration |        |                |   |
|-------|--------------------------------|---------------------------|-----------------|--------|----------------|---|
| Mes   | saging Recipient Edit          |                           |                 |        |                | X |
| Reci  | pients                         | Relations                 | Decinient Ture  | Activo | Custom Massago | _ |
| EDIT  | John Smith                     | john.smith@company.com    | HTML            | True   | Custom wessage |   |
|       | Add                            |                           | Not Selected 🗸  |        | Not Selected   | ~ |
| Соруг | right © 1998 - 2007 Omnimetrix | LLC. All Rights Reserved. |                 |        |                |   |

#### FIGURE 8-4. CONFIGURE > MESSAGING RECIPIENTS

Each label is described in the following table.

#### TABLE 8-4. CONFIGURE > MESSAGING RECIPIENTS

| LABEL          | DESCRIPTION                                                                                                    |  |  |
|----------------|----------------------------------------------------------------------------------------------------|--|--|
| Edit           | Click this to edit this recipient. If you are currently editing this recipient, click the <b>Update</b> icon to save your changes, or click the <b>Cancel</b> icon to cancel your changes.                                        |  |  |
|                | Click <b>Delete</b> to remove this recipient. Provide the requested information, and click <b>Add</b> to create a new recipient.                                                                                                  |  |  |
| Name           | This field displays the name of this recipient. The name can be $0-50$ printable English characters, except single quotation marks ('), angle brackets (< >), and question marks (?).                                             |  |  |
| Address        | This field displays the e-mail address of this recipient. The address should be a valid e-mail address and can be 0–50 printable English characters, except single quotation marks (').                                           |  |  |
| Recipient Type | Select how much information this recipient receives in each notification.                                                                                                    |  |  |
|                | Not Selected: The recipient should not receive any notifications.                                                                                                    |  |  |
| /              | Text: The notification identifies the alarm or fault whose state has changed.                                                                                                    |  |  |
|                | HTML: The notification lists the current state of every alarm and fault.                                                                                                    |  |  |
|                | Voice: This is reserved for future use.                                                                                                    |  |  |
| Active         | Select this to allow this recipient to receive notifications (machine notifications or selective messaging) from the iWatch server. Clear this to prevent this recipient from receiving any notifications from the iWatch server. |  |  |
|                | If you change this setting, the change is applied to every notification for which this recipient is setup.                                                                                                    |  |  |
| Custom Message | Select the set of alarms and faults whose notifications this recipient receives.                                                                                                    |  |  |
|                | Select <b>Not Selected</b> to prevent this recipient from receiving any notifications from selective messaging. If <b>Active</b> is selected, the recipient may still receive machine notifications.                              |  |  |

## SELECTIVE MESSAGING

Use this to configure sets of alarms and faults for selective messaging.

| o.<br>Config               | ır ener<br>gured      | gy working for you.™<br>Messaging Edit | cuntains                         | Pow<br>Gen           | er<br>eratio    | n       |                    |                 |                     | X |
|----------------------------|-----------------------|----------------------------------------|----------------------------------|----------------------|-----------------|---------|--------------------|-----------------|---------------------|---|
| Messag<br>New It<br>Low Fo | ging Ite<br>em<br>Jel | ems:                                   | Messaging Name:<br>Messaging ID: | Low f<br>6<br>Update | Fuel            | Delete  |                    | 9               |                     |   |
| Confi<br>Edit              | gured<br>Delete       | Message Alarms Co<br>Machine           | nfigured Message Fau<br>Alarm    | ults<br>Use Std      | Use Std<br>High | Use Pst | Pst Low<br>Minutes | Use Pst<br>High | Pst High<br>Minutes | ^ |
| EDIT                       | 2                     | 127                                    | Low Fuel Level (Gray)            | True                 | True            | False   | 0                  | False           | 0                   |   |
| EDIT                       | 8                     | Car and General #123                   | Fuel Level OK (Gray)             | True                 | True            | False   | 0                  | False           | 0                   |   |
|                            | Add                   | Car and General #123 🗸                 | Common Alarm (Blue               |                      |                 |         |                    |                 |                     |   |
|                            |                       |                                        |                                  |                      |                 |         |                    |                 |                     | > |

FIGURE 8-5. CONFIGURE > SELECTIVE MESSAGING > CONFIGURED MESSAGE ALARMS

| Our energy working for you.™             | Current Beneration                                                                                                    |   |
|------------------------------------------|----------------------------------------------------------------------------------------------------|---|
| Configured Messaging Edit                |                                                                                                    | ( |
| Messaging Items:<br>New Item<br>Low Fuel | Messaging Name: Low Fuel<br>Messaging ID: 6<br>Update Delete                                                                                                    |   |
| Configured Message Alarms Conf           | gured Message Faults                                                                                                    |   |
| EditDelete Machine                       | Use Std Use Std Use Std Use Pst Pst Low Use Pst Low Use Pst Pst High Pst<br>Fault Low Low Low High high Cleared Low Set High Cleared High Set<br>Cleared Set Cleared Set Cleared Minutes Set Minutes Cleared Minutes Set Minutes |   |
| Add Car and General #123 🛩 4-20          | mA                                                                                                    |   |
|                                          |                                                                                                    |   |

## FIGURE 8-6. CONFIGURE > SELECTIVE MESSAGING > CONFIGURED MESSAGE FAULTS

Each label is described in the following table.

#### TABLE 8-5. CONFIGURE > SELECTIVE MESSAGING

| LABEL                     | DESCRIPTION                                                                                                    |
|---------------------------|----------------------------------------------------------------------------------------------------|
| Messaging Items           | This field displays the existing sets of alarms and faults for selective messag-<br>ing. Select an existing set to edit or delete it, or select <b>New Item</b> to create a<br>new set.                                                                      |
| Messaging Name            | Enter the name of the set of alarms and faults. The name can be 0–101 print-<br>able English characters, except single quotation marks (').                                                                                                    |
| Messaging ID              | This field displays the unique identifier (in decimal format) for this set of alarms and faults. You should not change it.                                                                                                    |
| Add/Update                | Click this to save your changes. You have to click <b>Add</b> to create a new set of alarms and faults before you can add alarms and faults to it.                                                                                                    |
| Delete                    | Select an existing set of alarms and faults in <b>Messaging Items</b> , and click this to delete it.                                                                                                    |
|                           |                                                                                                    |
| Configured Message Alarms | Use this tab to add or remove discrete alarms.                                                                                                    |
| Edit                      | Click this to edit the settings for this alarm in this set of alarms and faults for selective messaging. If you are currently editing this alarm, click the <b>Update</b> icon to save your changes, or click the <b>Cancel</b> icon to cancel your changes. |
| Delete/Add                | Click this to remove this alarm from this set of alarms and faults for selective messaging. Click <b>Add</b> to add an alarm with the specified settings to this set of alarms and faults.                                                                   |

| LABEL                     | DESCRIPTION                                                                                                    |
|---------------------------|----------------------------------------------------------------------------------------------------|
| Machine                   | Select the iWatch base unit whose alarm you want to add to this set.                                                                                                    |
| Alarm                     | Select the alarm (on the specified iWatch base unit) you want to add to this set.                                                                                                    |
| Use Std Low               | Select this to enable notifications when this signal becomes low. This is the same as selecting <b>Use Pst Low</b> and setting <b>Pst Low Minutes</b> to zero.                                                                                                    |
| Use Std High              | Select this to enable notifications when this signal becomes high. This is the same as selecting <b>Use Pst High</b> and setting <b>Pst High Minutes</b> to zero.                                                                                                    |
| Use Pst Low               | Select this to enable notifications when this signal is low for the amount of time specified in <b>Pst Low Minutes</b> .                                                                                                    |
| Pst Low Minutes           | Enter the number of minutes this signal must be low before any notification is generated. You must select <b>Pst Msg On Low</b> to enable notifications as well.                                                                                                    |
| Use Pst High              | Select this to enable notifications when this signal is high for the amount of time specified in <b>Pst Low Minutes</b> .                                                                                                    |
| Pst High Minutes          | Enter the number of minutes this signal must be high before any notification is generated. You must select <b>Pst Msg On High</b> to enable notifications as well.                                                                                                   |
|                           |                                                                                                    |
| Configured Message Faults | Use this tab to add or remove analog faults.                                                                                                    |
| Edit                      | Click this to edit the settings for this fault in this set of alarms and faults for se-<br>lective messaging. If you are currently editing this fault, click the <b>Update</b> icon to<br>save your changes, or click the <b>Cancel</b> icon to cancel your changes. |
| Delete/Add                | Click this to remove this fault from this set of alarms and faults for selective messaging. Click <b>Add</b> to add a fault with the specified settings to this set of alarms.                                                                                       |
| Machine                   | Select the iWatch base unit whose fault you want to add to this set.                                                                                                    |
| Fault                     | Select the fault (on the specified iWatch base unit) you want to add to this set.                                                                                                    |
| Use Std Low Cleared       | Select this to enable notifications when this signal rises above the Low Alarm threshold (page 8-4). This is the same as selecting Use Pst Low Cleared and setting Pst Low Cleared Minutes to zero.                                                                  |
| Use Std Low Set           | Select this to enable notifications when this signal drops below the Low Alarm threshold (page 8-4). This is the same as selecting Use Pst Low Set and setting Pst Low Set Minutes to zero.                                                                          |
| Use Std High Cleared      | Select this to enable notifications when this signal drops below the <b>High Alarm</b> threshold (page 8-4). This is the same as selecting <b>Use Pst High Cleared</b> and setting <b>Pst High Cleared Minutes</b> to zero.                                          |
| Use Std high Set          | Select this to enable notifications when this signal rises above the <b>High Alarm</b> threshold (page 8-4). This is the same as selecting <b>Use Pst High Set</b> and setting <b>Pst High Set Minutes</b> to zero.                                                  |
| Use Pst Low Cleared       | Select this to enable notifications when this signal stays above the <b>Low Alarm</b> threshold (page 8-4) for the amount of time specified in <b>Pst Low Cleared Minutes</b> .                                                                                      |
| Pst Low Cleared Minutes   | Enter the number of minutes this signal must stay above the <b>Low Alarm</b> threshold (page 8-4) before any notification is generated. You must select <b>Use Pst Low Cleared</b> to enable notifications as well.                                                  |
| Use Pst Low Set           | Select this to enable notifications when this signal stays below the <b>Low Alarm</b> threshold (page 8-4) for the amount of time specified in <b>Pst Low Set Min-utes</b> .                                                                                         |
| Pst Low Set Minutes       | Enter the number of minutes this signal must stay below the <b>Low Alarm</b> threshold (page 8-4) before any notification is generated. You must select <b>Use Pst Low Set</b> to enable notifications as well.                                                      |
| Use Pst High Cleared      | Select this to enable notifications when this signal stays below the <b>High Alarm</b> threshold (page 8-4) for the amount of time specified in <b>Pst High Cleared Minutes</b> .                                                                                    |

| LABEL                    | DESCRIPTION                                                                                                    |
|--------------------------|----------------------------------------------------------------------------------------------------|
| Pst High Cleared Minutes | Enter the number of minutes this signal must stay below the <b>High Alarm</b> threshold (page 8-4) before any notification is generated. You must select <b>Use Pst High Cleared</b> to enable notifications as well. |
| Use Pst High Set         | Select this to enable notifications when this signal stays above the <b>High Alarm</b> threshold (page 8-4) for the amount of time specified in <b>Pst High Set Min-utes</b> .                                        |
| Pst High Set Minutes     | Enter the number of minutes this signal must stay above the <b>High Alarm</b> threshold (page 8-4) before any notification is generated. You must select <b>Use Pst High Set</b> to enable notifications as well.     |

# 9. Current Data

Use this to look at custom views of analog inputs. unit to set up these views. Call the phone number on top of the iWatch base

|                       | Our energy worl | king for you.™ | Current Bower<br>Generat   | ion                  |
|-----------------------|-----------------|----------------|----------------------------|----------------------|
| Current Data Vie      | ew              |                | Car and General #123 - Def | ault View            |
| Location              | Parameter       | Data           | Data Chart                 | Date/Time Of Reading |
| Car and General #123: | 4-20 mA Input   | 0 mA           | 4 mA 2                     | 0 mA  00/00/00       |
| Car and General #123: | Oil Pressure    | 0 Volts        | 0 Volts 5                  | Volts  00/00/00      |
| Car and General #123: | Supply Voltage  | 24.51 Volts    | 18 Volts                   |                      |
|                       | 100             |                | Close Window               | VAIVIPLE             |

#### FIGURE 9-1. CURRENT DATA (EXAMPLE)

Each label is described in the following table.

#### TABLE 9-1. CURRENT DATA (EXAMPLE)

| LABEL                | DESCRIPTION                                                                                                    |  |
|----------------------|----------------------------------------------------------------------------------------------------|--|
| Location             | This field displays the name of the iWatch base unit.                                                                                                    |  |
| Parameter            | This field displays the name of the analog input that is monitored.                                                                                                    |  |
| Data                 | This field displays the last-reported value of this parameter.                                                                                                    |  |
| Data Chart           | This field displays the last-reported value of this parameter as a bar graph. Th bar is red if the analog input is outside its allowed range. The bar is green if th analog input is within range. |  |
|                      | Click <b>Configure &gt; Parameters</b> (page 8-4) to define the allowed range.                                                                                                    |  |
| Date/Time Of Reading | This field displays when the <b>Data</b> was reported.                                                                                                    |  |

## THIS PAGE LEFT INTENTIONALLY BLANK

## 10. Command

Note: You must have operator privileges or configuration privileges to access these screens.

#### SEND COMMAND

Use commands to control each relay output (page 2-4) or to control the pull-up resistors that control

whether each discrete input (page 2-4) is normallyhigh or normally-low.

Call the phone number on top of the iWatch base unit if you want to configure commands for the specified iWatch base unit.

| Our energy working for you.™ |           |                            |  |
|------------------------------|-----------|----------------------------|--|
| Send Command                 |           | Unit: Car and General #123 |  |
| Machine Command:             | Start     | ~                          |  |
| Lower Data Value (Hex):      |           |                            |  |
| Lower Data Value (Decimal):  |           |                            |  |
| Lower Data Value (Binary):   |           |                            |  |
|                              | Send Comm | and Close                  |  |

#### FIGURE 10-1. COMMAND > SEND COMMAND

Each label is described in the following table.

| <b>TABLE 10-1</b> | COMMAND > | SEND | COMMAND |
|-------------------|-----------|------|---------|
|-------------------|-----------|------|---------|

| LABEL           | DESCRIPTION                                                                                                    |
|-----------------|----------------------------------------------------------------------------------------------------|
| Unit            | This field displays the name of the iWatch base unit.                                                                                                    |
| Machine Command | Select the command you want to run on the iWatch base unit. Call the phone number on top of the iWatch base unit if you want to configure these commands.                                                                           |
|                 | The <b>Start</b> and <b>Stop</b> commands close relay output 1 and open relay output 1, respectively, by default. Call the phone number on top of the iWatch base unit if you want to change this.                                  |
|                 | The <b>Open Relay</b> commands open the specified relay.                                                                                                    |
|                 | The Close Relay commands close the specified relay.                                                                                                    |
|                 | The <b>Momentary Close Relay</b> commands close the specified relay for three seconds.                                                                                                    |
|                 | The <b>Write Pullups 1 = ON</b> command controls whether each discrete input is normally-high or normally-low.                                                                                                    |
|                 | If the <b>Start</b> and <b>Stop</b> commands are displayed, these commands close relay output 1 and open relay output 1, respectively, by default. Call the phone number on top of the iWatch base unit if you want to change this. |
|                 | Do not run the Get Scan Report command, if it is displayed.                                                                                                    |

| LABEL            | DESCRIPTION                                                                                                    |
|------------------|----------------------------------------------------------------------------------------------------|
| Lower Data Value | Specify additional information for some commands. You can specify the infor-<br>mation in hexadecimal format, decimal format, or binary format, and the iWatch<br>server automatically calculates the other values. Many commands do not re-<br>quire any additional information.                                                                                                    |
|                  | If the <b>Machine Command</b> field is <b>Write Pullups 1 = ON</b> , specify which discrete inputs should be normally-high (1) and which discrete inputs should be normally-low (0). The most significant bit corresponds to Alarm Input 8; the least significant bit corresponds to Alarm Input 1. For example, if you want Alarm Inputs 4–6 to be normally-high and the other alarm inputs to be normally-low, enter 38 in hexadecimal, 56 in decimal, or 00111000 in binary. |
| Send Command     | Press this to run the specified command on the specified iWatch base unit.                                                                                                    |
| Close            | Click this to return to the previous screen without saving any changes.                                                                                                    |

#### SEND PARAMETER

Use this to send updated alarm thresholds for analog inputs to the iWatch base unit. These thresholds are used in the **View** screens and for notifications (machine notifications and selective messaging).

#### Note: Call the phone number on top of the iWatch base unit if you cannot find the threshold you want to set up.

Follow these steps to send an updated alarm threshold for an analog input.

- 1. Select the threshold in the **Parameter** field. The threshold usually has the same name as the analog input, plus the words "Upper Threshold" or "Lower Threshold".
- 2. Enter the value of the threshold in the **Value** field.
- 3. Select Write Value.
- 4. Click Send Command.

If you have more alarm thresholds to send, wait at least 30 seconds between each command.

|                                    | Our energy v     | orking for you.™                     | wer<br>neration |
|------------------------------------|------------------|--------------------------------------|-----------------|
| Paramete                           | r Command        | Unit: Car and Gener                  | ral #123        |
| Parameter:<br>Value:<br>• Write Va | Pick A Parameter |                                      |                 |
| <mark>Scale Fact</mark><br>O       | or               | Offset     Pre-Offset       0     0  |                 |
| Header<br>F0FA                     | PID              | Upper Data     Lower Data       0001 |                 |
|                                    |                  | Send Command Close                   |                 |

#### FIGURE 10-2. COMMAND > SEND PARAMETER

Each label is described in the following table.

| LABEL        | DESCRIPTION                                                                                                    |  |
|--------------|----------------------------------------------------------------------------------------------------|--|
| Unit         | This field displays the name of the iWatch base unit.                                                                                                    |  |
| Parameter    | Select the analog input whose value you want to read or write. You have to select the <b>Threshold</b> field in <b>Configure &gt; Parameters</b> if you want the analog input to appear in this list. |  |
| Value        | If you select <b>Write Value</b> , enter the value of the alarm threshold you want to send.                                                                                                    |  |
| Write Value  | Select this to set the value of the specified analog input.                                                                                                    |  |
| Read Value   | This is reserved for internal use. Do not select it.                                                                                                    |  |
| Scale Factor | This field displays the scale factor for the specified analog input. You can con-<br>figure this in <b>Configure &gt; Parameters</b> .                                                                |  |
| Offset       | This field displays the offset for the specified analog input. You can configure this in <b>Configure &gt; Parameters</b> .                                                                           |  |
| Pre-Offset   | This field displays the pre-offset for the specified analog input. You can configure this in <b>Configure &gt; Parameters</b> .                                                                       |  |
| Header       | This is reserved for internal use. Do not change it.                                                                                                    |  |
| PID          | This is reserved for internal use. Do not change it.                                                                                                    |  |
| Upper Data   | This is reserved for internal use. Do not change it.                                                                                                    |  |
| Lower Data   | This is reserved for internal use. Do not change it.                                                                                                    |  |
| Send Command | Click this to read or write the specified analog input.                                                                                                    |  |
| Close        | Click this to return to the previous screen without saving any changes.                                                                                                    |  |

#### TABLE 10-2. COMMAND > SEND PARAMETER

## THIS PAGE LEFT INTENTIONALLY BLANK

## 11. Download

## Note: You must have configuration privileges to access these screens.

#### **PARAMETER HISTORY**

Use this to download historical values of parameters in the **Current Data** menu (page 9-1). The downloaded file is in comma-separated format.

Use this to download configuration files.

| Our e       | nergy working for | you.™  | contents | Po<br>Ge | wer<br>neration |  |   |
|-------------|-------------------|--------|----------|----------|-----------------|--|---|
| ×           |                   |        |          |          |                 |  | X |
| Machine:    | Imagine 1         |        |          |          |                 |  |   |
| Start Date: | 8/01/2007         |        |          |          |                 |  |   |
| End Date:   | 8/30/2007         |        |          |          |                 |  |   |
|             | Dov               | wnload |          |          |                 |  |   |
|             |                   |        |          |          |                 |  |   |

#### FIGURE 11-1. DOWNLOAD > PARAMETER HISTORY

Each label is described in the following table.

#### TABLE 11-1. DOWNLOAD > PARAMETER HISTORY

| LABEL      | DESCRIPTION                                                                                                    |  |
|------------|----------------------------------------------------------------------------------------------------|--|
| Machine    | Select the iWatch base unit whose parameter history you want to see.                                                                                        |  |
| Start Date | Type in the earliest date from which to display parameter history, or click the <b>Pick a date</b> icon to display a calendar in which you can pick a date. |  |
| End Date   | Type in the latest date from which to display parameter history, or click the <b>I a date</b> icon to display a calendar in which you can pick a date.      |  |
| Download   | Click this to download the specified historical values.                                                                                                    |  |

### PARAMETERS

iWatch base unit, and click **Download > Parameters**.

Use this to download the configuration file for analog inputs for this iWatch base unit. Select the

#### COMMANDS

Use this to download the configuration file for commands for this iWatch base unit. Select the iWatch base unit, and click **Download** > **Commands**.

#### **ENGINE STATUS**

Use this to download the configuration file for discrete alarms for this iWatch base unit. Select the iWatch base unit, and click **Download > Engine Status**.

#### **ENGINE PARAMETERS**

Use this to download the configuration file for analog faults for this iWatch base unit. Select the iWatch base unit, and click **Download > Engine Parameters**.

## **12. Browser Requirements**

Follow these steps to make sure cookies, JavaScript, and ActiveX are enabled on your computer. 3. Click the **Security** tab.

#### WINDOWS XP

- 1. Open your browser.
- 2. Click **Tools > Internet Options...**. The **Internet Options** dialog appears.

| Internet Options                                                                                                    |
|----------------------------------------------------------------------------------------------------|
| General Security Pivacy Content Connections Programs Advanced                                                         |
| Home page                                                                                                    |
| You can change which page to use for your home page.                                                                  |
| Address: http://mycummins.com/                                                                                        |
| Use <u>Current</u> Use <u>D</u> efault Use <u>B</u> lank                                                              |
| Temporary Internet files<br>Pages you view on the Internet are stored in a special folder<br>for quick viewing later. |
| Delete Cookjes Delete <u>Fi</u> les <u>S</u> ettings                                                                  |
| The History folder contains links to pages you've visited, for quick access to recently viewed pages.                 |
| Days to <u>k</u> eep pages in history: 20 📚 Clear <u>H</u> istory                                                     |
| Colors Fonts Languages Accessibility                                                                                  |
| OK Cancel Apply                                                                                                    |

FIGURE 12-1. TOOLS > INTERNET OPTIONS

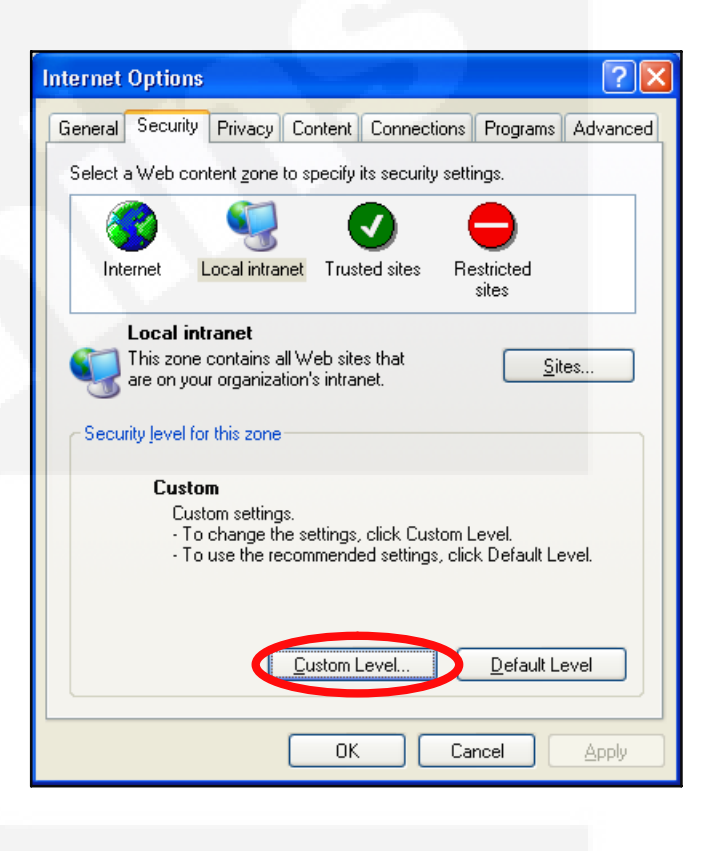

FIGURE 12-2. TOOLS > INTERNET OPTIONS > SE-CURITY

4. Click **Custom Level ...**. The **Security Settings** dialog appears.

| Security Settings                                                                                                    | × |  |  |
|----------------------------------------------------------------------------------------------------|---|--|--|
| Settings:                                                                                                    |   |  |  |
| <ul> <li>NET Framework-reliant components</li> <li>Run components not signed with Authenticode</li> <li>Disable</li> <li>Enable</li> </ul>                           |   |  |  |
| Prompt     Run components signed with Authenticode     Disable     Disable     Prompt     ActiveX controls and plug-ins     Automatic prompting for ActiveX controls |   |  |  |
| O Disable<br>Enable                                                                                                    |   |  |  |
| Reset custom settings<br>Reset to: Medium-low Reset                                                                                                    |   |  |  |
| OK Cancel                                                                                                    | ] |  |  |

#### FIGURE 12-3. TOOLS > INTERNET OPTIONS > SE-CURITY > CUSTOM LEVEL

5. Make sure the settings in Table 12-1 are set to one of the allowed values.

#### TABLE 12-1. ALLOWED VALUES IN SECURITY SETTINGS DIALOG

| SETTING                                              | ALLOWED VALUES   |
|------------------------------------------------------|------------------|
| Binary and script behav-<br>iors                     | Enable           |
| Download signed ActiveX controls                     | Prompt or Enable |
| Run ActiveX controls and plug-ins                    | Enable           |
| Script ActiveX controls<br>marked safe for scripting | Enable           |
| Active scripting                                     | Enable           |
| Scripting of Java applets                            | Enable           |

6. Click **OK**. The browser returns to the **Security** tab in the **Internet Options** dialog.

|                                                                                                    | Internet Options                                                                                  |  |  |  |  |
|----------------------------------------------------------------------------------------------------|---------------------------------------------------------------------------------------------------|--|--|--|--|
|                                                                                                    | General Security Privacy Dontent Connections Programs Advanced                                    |  |  |  |  |
|                                                                                                    | Select a Web content zone to specify its security settings.                                       |  |  |  |  |
|                                                                                                    | 🛛 😨 🔍 💽 🖨                                                                                         |  |  |  |  |
|                                                                                                    | Internet Local intranet Trusted sites Restricted sites                                            |  |  |  |  |
|                                                                                                    | Local intranet         This zone contains all Web sites that are on your organization's intranet. |  |  |  |  |
| I                                                                                                    | Security level for this zone                                                                      |  |  |  |  |
| <b>Custom</b><br>Custom settings.<br>• To change the settings, click Custom Level.<br>• To use the recommended settings, click Default Level. |                                                                                                   |  |  |  |  |
|                                                                                                    | <u>Custom Level</u><br>Default Level                                                              |  |  |  |  |
|                                                                                                    | OK Cancel Apply                                                                                   |  |  |  |  |

FIGURE 12-4. TOOLS > INTERNET OPTIONS > SE-CURITY

7. Click the **Privacy** tab.

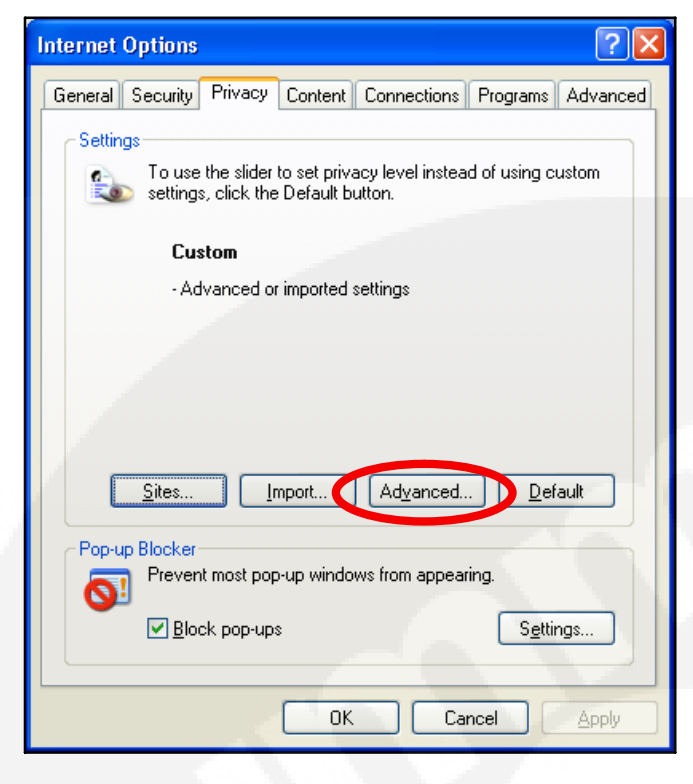

FIGURE 12-5. TOOLS > INTERNET OPTIONS > PRI-VACY 8. Click Advanced .... The Advanced Privacy Settings dialog appears.

| Advanced Privacy Setting                                                                                  | s ? 🔀               |  |
|----------------------------------------------------------------------------------------------------|---------------------|--|
| You can choose how cookies are handled in the Internet<br>zone. This overrides automatic cookie handling. |                     |  |
| Cookies                                                                                                   |                     |  |
| verride automatic cookie                                                                                  | e handling          |  |
|                                                                                                    |                     |  |
| First-party Cookies                                                                                       | Third-party Cookies |  |
| <u>⊙ A</u> ccept                                                                                          | O Accept            |  |
| DIOCK                                                                                                    | O Block             |  |
| O Prompt                                                                                                  | O P <u>r</u> ompt   |  |
| ✓ Always allow session cookies                                                                            |                     |  |
|                                                                                                    | OK Cancel           |  |
|                                                                                                    |                     |  |

FIGURE 12-6. TOOLS > INTERNET OPTIONS > PRI-VACY > ADVANCED

- 9. Select Override automatic cookie handling, Accept under First-part Cookies., and Always allow session cookies.
- 10. Click **OK**.
## THIS PAGE LEFT INTENTIONALLY BLANK

## Cummins Power Generation 1400 73rd Ave. NE Minneapolis, MN 55432 USA Phone 1 763 574 5000 Toll-free 1 800 888 6626 Fax 1 763 574 5298 Email ask.powergen@cummins.com www.cumminspower.com

Cummins<sup>®</sup>, the "C" logo, and "Our energy working for you." are trademarks of Cummins Inc. ©2008 Cummins Power Generation, Inc. All rights reserved.

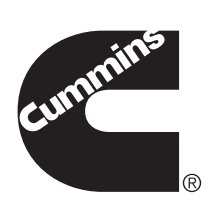

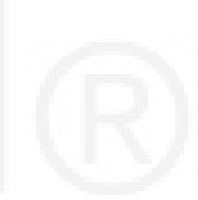